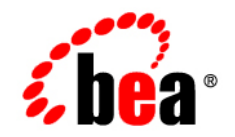

# **BEA**WebLogic Server®

Extending the Administration Console

Version 9.2 Revised: December 19, 2006

### Copyright

Copyright © 1995-2006 BEA Systems, Inc. All Rights Reserved.

### **Restricted Rights Legend**

This software is protected by copyright, and may be protected by patent laws. No copying or other use of this software is permitted unless you have entered into a license agreement with BEA authorizing such use. This document is protected by copyright and may not be copied photocopied, reproduced, translated, or reduced to any electronic medium or machine readable form, in whole or in part, without prior consent, in writing, from BEA Systems, Inc.

Information in this document is subject to change without notice and does not represent a commitment on the part of BEA Systems. THE DOCUMENTATION IS PROVIDED "AS IS" WITHOUT WARRANTY OF ANY KIND INCLUDING WITHOUT LIMITATION, ANY WARRANTY OF MERCHANTABILITY OR FITNESS FOR A PARTICULAR PURPOSE. FURTHER, BEA SYSTEMS DOES NOT WARRANT, GUARANTEE, OR MAKE ANY REPRESENTATIONS REGARDING THE USE, OR THE RESULTS OF THE USE, OF THE DOCUMENT IN TERMS OF CORRECTNESS, ACCURACY, RELIABILITY, OR OTHERWISE.

### **Trademarks and Service Marks**

Copyright © 1995-2006 BEA Systems, Inc. All Rights Reserved. BEA, BEA JRockit, BEA WebLogic Portal, BEA WebLogic Server, BEA WebLogic Workshop, Built on BEA, Jolt, JoltBeans, SteelThread, Top End, Tuxedo, and WebLogic are registered trademarks of BEA Systems, Inc. BEA AquaLogic, BEA AquaLogic Data Services Platform, BEA AquaLogic Enterprise Security, BEA AquaLogic Interaction, BEA AquaLogic Interaction Analytics, BEA AquaLogic Interaction Collaboration, BEA AquaLogic Interaction Content Services, BEA AquaLogic Interaction Data Services, BEA AquaLogic Interaction Integration Services, BEA AquaLogic Interaction Process, BEA AquaLogic Interaction Publisher, BEA AquaLogic Interaction Studio, BEA AquaLogic Service Bus, BEA AquaLogic Service Registry, BEA Builder, BEA Campaign Manager for WebLogic, BEA eLink, BEA Kodo, BEA Liquid Data for WebLogic, BEA Manager, BEA MessageQ, BEA SALT, BEA Service Architecture Leveraging Tuxedo, BEA WebLogic Commerce Server, BEA WebLogic Communications Platform, BEA WebLogic Enterprise, BEA WebLogic Enterprise Platform, BEA WebLogic Enterprise Security, BEA WebLogic Express, BEA WebLogic Integration, BEA WebLogic Java Adapter for Mainframe, BEA WebLogic JDriver, BEA WebLogic Log Central, BEA WebLogic Mobility Server, BEA WebLogic Network Gatekeeper, BEA WebLogic Personalization Server, BEA WebLogic Personal Messaging API, BEA WebLogic Platform, BEA WebLogic Portlets for Groupware Integration, BEA WebLogic Real Time, BEA WebLogic RFID Compliance Express, BEA WebLogic RFID Edge Server, BEA WebLogic RFID Enterprise Server, BEA WebLogic Server Process Edition, BEA WebLogic SIP Server, BEA WebLogic WorkGroup Edition, BEA Workshop for WebLogic Platform, BEA Workshop JSP, BEA Workshop JSP Editor, BEA Workshop Struts, BEA Workshop Studio, Dev2Dev, Liquid Computing, and Think Liquid are trademarks of BEA Systems, Inc. Accelerated Knowledge Transfer, AKT, BEA Mission Critical Support, BEA Mission Critical Support Continuum, and BEA SOA Self Assessment are service marks of BEA Systems, Inc.

All other names and marks are property of their respective owners.

## Contents

### 1. Introduction and Roadmap

| Document Scope and Audience 1                                             | -1 |
|---------------------------------------------------------------------------|----|
| Guide to this Document                                                    | -2 |
| Related Documentation 1                                                   | -2 |
| New and Changed Console-Extension Features in This Release                | -3 |
| Changes to Console-Extension Features in the WebLogic Server 9.0 Release1 | -4 |

### 2. Understanding Administration Console Extensions

| What Is an Administration Console Extension?                     | 2-1  |
|------------------------------------------------------------------|------|
| How Do the WebLogic Portal Framework and WebLogic Portal Differ? | 2-2  |
| Extension Points in the Administration Console                   | 2-2  |
| Hierarchy of UI Controls                                         | 2-3  |
| The Administration Console Desktop.                              | 2-5  |
| Extending the Desktop                                            | 2-6  |
| The Administration Console Look and Feel                         | 2-6  |
| Extending the Look and Feel                                      | 2-6  |
| The Home Book and Page                                           | 2-6  |
| Extending the Home Book.                                         | 2-8  |
| The ContentBook                                                  | 2-8  |
| Extending the ContentBook                                        | 2-10 |
| Summary of the Administration Console UI Controls                | 2-10 |
| JSP Templates and Tag Libraries.                                 | 2-12 |

|    | JSP Tag Libraries                                           | 2-12 |
|----|-------------------------------------------------------------|------|
|    | Example: How Struts Portlets Display Content                | 2-14 |
| 3. | Setting Up a Development Environment                        |      |
|    | Set Up the Classpath (Optional)                             |      |
|    | Import Tag Libraries Into IDEs (Optional)                   |      |
|    | Create a Directory Tree for the Extension                   | 3-2  |
|    | Deploy a Development Look and Feel to See UI Control Labels |      |
| 4. | Creating a Message Bundle                                   |      |
|    | Create a Message Bundle                                     | 4-1  |
| 5. | Rebranding the Administration Console                       |      |
|    | Copy and Modify the Sample Look and Feel: Main Steps        | 5-2  |
|    | Modify the Administration Console Banner                    | 5-3  |
|    | Modify Colors, Fonts, Buttons, and Images                   |      |
|    | Modify Themes for the Change Center and Other Portlets      | 5-5  |
|    | Modify the Login and Error Page                             | 5-6  |
|    | Use a Message Bundle for Your Look and Feel                 | 5-6  |
|    | Modify the Sample NetUI Extension File                      | 5-8  |
| 6. | Adding Portlets and Navigation Controls                     |      |
|    | Define a Portlet                                            |      |
|    | Define a JSP Portlet                                        | 6-3  |
|    | Define a Struts Portlet                                     | 6-5  |
|    | Define a Page Flow Portlet                                  | 6-6  |
|    | Displaying a Title Bar for a Portlet                        |      |
|    | Localizing a Portlet Title                                  | 6-9  |
|    | Define UI Controls (Optional)                               | 6-11 |
|    |                                                             |      |

| Create a Tab That Does Not Contain a Subtab                          |
|----------------------------------------------------------------------|
| Create a Tab That Contains Subtabs                                   |
| Create a Subtab                                                      |
| Create a Control Without Tabs or Subtabs                             |
| Specify a Location for Displaying Portlets or UI Controls            |
| Add a Portlet to the Desktop                                         |
| Add a Tab or Subtab to ContentBook                                   |
| Example: Specifying Locations for Portlets and UI Controls           |
| Add Nodes to the NavTreePortlet (Optional)                           |
| Append a Single Node to the Root of the Existing Tree                |
| Append or Insert Nodes or Node Trees                                 |
| Create a NavTreeBacking Class                                        |
| Invoke the NavTreeBacking Class                                      |
| Example: How a NavTreeExtensionBacking Class Adds a Node Tree to the |
| NavTreePortlet                                                       |
| Navigating to a Custom Security Provider Page                        |

### 7. Using BEA Templates and JSP Tags

| Create and Use a Message Bundle in Your JSPs.       |      |
|-----------------------------------------------------|------|
| Overview of Forms and Tables                        |      |
| Data Models for Forms and Tables                    | 7-4  |
| Handles for ActionForms and Row Beans               | 7-6  |
| Create Struts Artifacts for Tables and Forms        | 7-7  |
| Create Struts Artifacts for a Form JSP: Main Steps  |      |
| Create Struts Action Classes for Handling Form Data | 7-8  |
| Configure Struts ActionForms and Action Mappings    |      |
| Create Struts Artifacts for a Table JSP             | 7-13 |
| Create JSPs that Use BEA Templates and JSP Tags     |      |

| WebLogic Server JSP Templates                                | -17 |
|--------------------------------------------------------------|-----|
| Create a Form JSP                                            | -19 |
| Create a Table JSP for Monitoring                            | -23 |
| Create a Table Column for Navigating to Other Pages          | -25 |
| Add a Handle to Your Row Bean and Action Class               | -25 |
| Use the column-link Tag                                      | -26 |
| Use the column-dispatch Tag                                  | -27 |
| Add Buttons and Checkboxes to Tables                         | -28 |
| Add Buttons to a Table                                       | -29 |
| Add Checkboxes and Buttons to a Table                        | -30 |
| Example: How Checkboxes and Buttons Process Data             | -32 |
| Configure Table Preferences                                  | -33 |
| Create Other Portal Framework Files and Deploy the Extension | -34 |
|                                                              |     |

### 8. Archiving and Deploying Console Extensions

| Archive and Deploy a Console Extension. | . 8-1 |
|-----------------------------------------|-------|
| Error Output During Deployment          | . 8-2 |

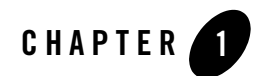

## Introduction and Roadmap

Administration Console extensions enable you to add content to the WebLogic Server Administration Console, replace content, and change the logos, styles and colors without modifying the files that are installed with WebLogic Server. For example, you can add content that provides custom monitoring and management facilities for your applications.

The Administration Console is a J2EE Web application that uses the WebLogic Portal framework, Apache Beehive, Apache Struts, Java Server Pages (JSP), and other standard technologies to render its user interface (UI) and content. It also uses the WebLogic Portal framework to enable extensions.

The following sections describe the contents and organization of this guide—*Extending the Administration Console*.

- "Document Scope and Audience" on page 1-1
- "Guide to this Document" on page 1-2
- "Related Documentation" on page 1-2
- "New and Changed Console-Extension Features in This Release" on page 1-3

### **Document Scope and Audience**

This document is a resource for software vendors who embed or rebrand WebLogic Server in their products, software vendors who develop security providers or other resources that extend the functionality of WebLogic Server, and J2EE application developers who want to provide custom monitoring and configuration features for their applications.

It is assumed that the reader is already familiar with using Java, JavaServer Pages, and Apache Struts or Apache Beehive to develop J2EE Web applications. This document emphasizes a hands-on approach to developing a limited but useful Administration Console extension. For information on applying Administration Console extensions to a broader set of management problems, refer to documents listed in "Related Documentation" on page 1-2.

### **Guide to this Document**

- This chapter, Introduction and Roadmap, introduces the organization of this guide.
- Chapter 2, "Understanding Administration Console Extensions," introduces the building blocks for creating Administration Console extensions.
- Chapter 3, "Setting Up a Development Environment," describes how to set up your environment for developing Administration Console extensions.
- Chapter 4, "Creating a Message Bundle," describes how to encapsulate the text that your extension displays into properties files that can be localized.
- Chapter 5, "Rebranding the Administration Console," describes how to create a WebLogic Portal Look and Feel and deploy it as an Administration Console extension.
- Chapter 6, "Adding Portlets and Navigation Controls," describes how to add portlets that contain simple, static content to the Administration Console.
- Chapter 7, "Using BEA Templates and JSP Tags," describes how to create an extension that uses the Administration Console's JSP templates, styles, and JSP tag library.
- Chapter 8, "Archiving and Deploying Console Extensions," describes how deploy your extension.

### **Related Documentation**

This section provides links to documentation that describes the technologies used by the Administration Console. The more you understand these technologies, the more complex extensions you can create.

Because the Administration Console uses the WebLogic Portal® framework to render its user interface, the process of extending the Administration Console is similar to creating or editing an existing WebLogic Portal application. For information on the parts of the WebLogic Portal framework that are relevant to extending the Administration Console, see:

- "How Do the WebLogic Portal Framework and WebLogic Portal Differ?" on page 2-2
- User Interface Development with Look & Feel Features in Portal Development Guide.

For information on JavaServer Pages, see *JavaServer Pages Technology* at http://java.sun.com/products/jsp/index.jsp.

For information on Apache Struts, see *The Apache Struts Web Application Framework* at http://struts.apache.org/.

For information on Apache Beehive, see http://beehive.apache.org/.

# New and Changed Console-Extension Features in This Release

This release introduces the following changes to console extensions:

 Prior to this release, Administration Console extensions could import a set of third-party JSP tag libraries by specifying a pathname to the tag library file. For example,
 <%@ taglib uri="/WEB-INF/beehive-netui-tags-template.tld" prefix="beehive-template" %>

As of this release, Administration Console extensions that use these third-party JSP tag libraries from the WebLogic Server installation must use pre-defined, absolute URIs to specify the tag libraries. For example:

```
<%@ taglib uri="http://beehive.apache.org/netui/tags-template-1.0" prefix="beehive-template" %>
```

The Administration Console's web.xml file maps these URIs to tag libraries within the WebLogic Server installation. This mapping facility enables BEA to reorganize its installation directory without requiring you to change your JSPs.

Any Administration Console extensions that use the old pathname syntax to import Apache Struts, Apache Beehive, or the JSTL tag libraries must update all pathnames to the new URIs.

The URI for the WebLogic Server Console Extension tag library (console-html.tld) remains unchanged: /WEB-INF/console-html.tld.

For more information, see "JSP Templates and Tag Libraries" on page 2-12.

• By convention, portal include files (.pinc) files are now called portal book files (.book).

# Changes to Console-Extension Features in the WebLogic Server 9.0 Release

WebLogic Server 9.0 completely re-designed the WebLogic Server Administration Console. Because the new architecture is so different, WebLogic Administration Console extensions built for releases prior to WebLogic Server 9.0 will not function in 9.0 or later. See Introduction and Roadmap in *Extending the Administration Console* for WebLogic Server 9.0.

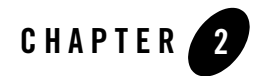

## Understanding Administration Console Extensions

The following sections describe Administration Console extensions:

- "What Is an Administration Console Extension?" on page 2-1
- "Extension Points in the Administration Console" on page 2-2
- "JSP Templates and Tag Libraries" on page 2-12
- "Example: How Struts Portlets Display Content" on page 2-14

### What Is an Administration Console Extension?

An Administration Console extension is a WAR file that contains the resources for a section of a WebLogic Portal Web application. When you deploy the extension, the Administration Console creates an in-memory union of the files and directories in its WAR file with the files and directories in the extension WAR file. Once the extension has been deployed, it is a full member of the Administration Console: it is secured by the WebLogic Server security realm, it can navigate to other sections of the Administration Console, and if the extension modifies WebLogic Server resources, it participates in the change control process.

The simplest extension adds content to the Administration Console's home page (desktop). The WAR file for such an extension contains:

• A NetUI Extension XML file that describes the location in the UI in which you want your extension to display.

Understanding Administration Console Extensions

- An XML file that defines a WebLogic Portal portlet, which is a container for JSPs and other types of content.
- A JSP file that contains the content you want to display.

The WAR file for more complex extensions can contain any of the following additional resources:

- If the extension displays content in tabs within the Administration Console UI, the WAR contains XML files that describe other types of WebLogic Portal UI controls, such as tabs and subtabs (see "Extension Points in the Administration Console" on page 2-2).
- If the extension uses Apache Struts to encapsulate business logic and navigation logic, the WAR file contains configuration files and Java classes for Apache Struts applications.
- If the extension uses Apache Beehive to encapsulate business logic and navigation logic, the WAR file contains configuration files and Java classes for Apache Beehive applications.
- Java classes, image files, or other types of resources that can be used in J2EE Web applications.
- **Note:** The Administration Console does not support WSRP portlets or portlets based on JSR 168.

# How Do the WebLogic Portal Framework and WebLogic Portal Differ?

The WebLogic Portal framework provides basic support for rendering the UI. The full WebLogic Portal product provides the framework and additional features such as personalization, interaction management, content management, and the ability for end users to customize their portal desktops.

If your BEA product license includes only WebLogic Server, then you can use the WebLogic Portal framework when creating Administration Console extensions. If you want your own Web applications to provide a portal interface, you can purchase the WebLogic Portal product.

### **Extension Points in the Administration Console**

An extension point is a location in the Administration Console UI at which you can add or replace content. The UI for the Administration Console is rendered by groups of specialized WebLogic

Portal components called UI controls. Each group of controls is responsible for rendering a specific part of the UI. For example, one group renders the two-column layout that you see after you log in to the Administration Console. Other groups render individual tabs in the tabbed interface.

The Administration Console attaches unique labels to many of its UI controls, and each labeled control is an extension point. You can also use these labels with WebLogic Server JSP tags to forward requests to specific UI controls. If a UI control is not identified by a label, you cannot extend it or forward to it. You must either interact with its labeled ancestor control or a labeled child control.

### **Hierarchy of UI Controls**

UI controls for an application are defined in an XML file called a portal book file (.book file). The schema for this XML file specifies a hierarchy of UI controls, but some UI controls can be used at multiple levels in the hierarchy. The following list describes the types of UI controls that you will encounter most frequently while developing extensions (see Figure 2-1):

• Desktop

The top level of the UI control hierarchy. It contains the Look and Feel for the Administration Console and the top-level book control.

Look and Feel

A collection of images, cascading style sheets, XML files, and other file types that control the appearance of a portal application.

• Book

Aggregates a set of pages or other books. It can contain an optional menu control that provides navigation among its pages and books. Many books in the Administration Console use this menu control to render tabs, such as the domain's Configuration: General tab.

• Page

Contains a layout, portlets, or books.

• Layout

Defines a grid in the UI. Each column in the grid is called a placeholder, and each placeholder can host zero or more portlets or books.

Most pages in the Administration Console use a single column layout, but one of the top pages uses a two-column layout to create the left column that contains the Change Center, Domain Structure, and other portlets, and the right column that contains the tabbed interface.

• Portlet

Defines static and dynamic content to display. You can add portlets to the Administration Console that contain JSP files or that forward to Struts Actions or Beehive Page Flows.

For information about the schema for UI controls, see Portal Support Schema Reference.

**Note:** Figure 2-1 omits some intermediate controls in the hierarchy for the sake of brevity. For example, a book control does not directly contain a page control. Instead, a book contains a control named **content**, and the content control contains the page control.

#### Figure 2-1 Subset of the UI Control Hierarchy

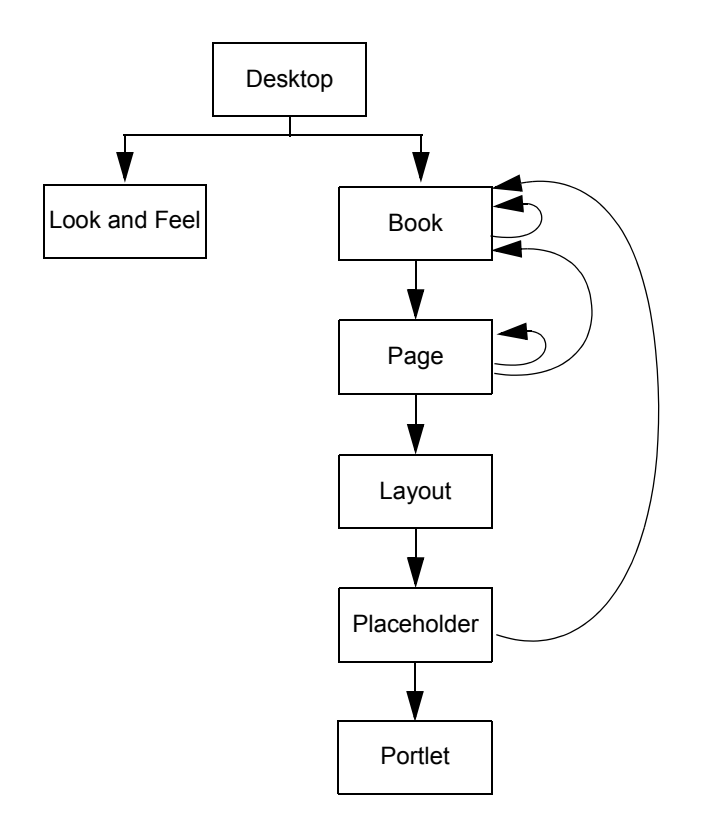

The following sections describe the extension points in the Administration Console:

- "The Administration Console Desktop" on page 2-5
- "The Home Book and Page" on page 2-6
- "The ContentBook" on page 2-8
- "Summary of the Administration Console UI Controls" on page 2-10

### The Administration Console Desktop

Every WebLogic Portal Web application must have at least one desktop control, and the Administration Console supports only one. Its label is defaultDesktopLabel (see Figure 2-2).

#### Figure 2-2 The Desktop

Desktop: "defaultDesktopLabel"

| Book "Home"                                                                                                    |                                                                   |                                                                                                    |
|----------------------------------------------------------------------------------------------------|-------------------------------------------------------------------|----------------------------------------------------------------------------------------------------|
| WEBLOGIC SERVER                                                                                                    |                                                                   |                                                                                                    |
| Change Center                                                                                                    | Welcome, weblogic Conn                                            | ected to: mydomain & Home Log Out Preferences Help AskB                                                                                                    |
| View changes and restarts                                                                                                    | Home > mydomain                                                   |                                                                                                    |
| Click the Lock & Edit button<br>to modify, add or delete items<br>in this domain.                                                                                                    | Settings for mydomain<br>Configuration Monitoring Control Securit | y WebService Security Notes                                                                                                    |
| Lock & Edit         General         ITA         EJBs         Web Applications         SNMP         Logging         Log Filters           Release Configuration         Clock the Lock & Edit button in the Change Center to modify the settines on this page.         Clock the Lock & Edit button in the Change Center to modify the settines on this page.                                          |                                                                   | SNMP Logging. Log Filters<br>e Center to modify the settings on this page.                                                                                                    |
| Domain Structure                                                                                                    |                                                                   |                                                                                                    |
| involuments         A domain is a collection of WebLogic Server instances that is managed by a single Administration Server. Use the page to configure administrative options that apply to all servers in the current domain.           B Environment         - Daployments           B Services         - Security Realms           * Indicates required fields         * Indicates required fields |                                                                   | r instances that is managed by a single estimatotion server. Use this<br>at apply to all servers in the current domain.                                                                                                    |
| How do I                                                                                                    | 🖷 "Name: mydomain                                                 | The name of this WebLogic Server domain. More info                                                                                                    |
| Change Console preferences     Configure the domain-wide     administration poet     Archive configuration files                                                                                                    |                                                                   | Specifies whether the domain-wide administration port should be<br>enabled for this WebLogic Server domain. Because the<br>administration port use SL, enabling the administration port<br>requires that SL must be configured for all servers in the domain.<br>More info |
| System Status                                                                                                    | Administration B002                                               | The common secure administration port for this WebLogic Server<br>domain. (Requires you to enable the administration port.) More<br>info                                                                                                    |
| Server Health Failed(o) Critical(o)                                                                                                    | Production Mode                                                   | Specifies whether the servers in this WebLogic Server domain run<br>in production mode. This impacts subsystem features, such as the<br>Application Poller, and influences default field values. More<br>info                                                              |
| Overloaded(o)<br>Warn(o)                                                                                                    | 4 Enable Cluster Constraints                                      | Specifies that deployments targeted to a cluster succeed only if all servers in the cluster are running. More info                                                                                                    |
| UK(I)                                                                                                    | Advanced                                                          |                                                                                                    |

### **Extending the Desktop**

The only type of extension that is supported at this level of the Administration Console is a Look and Feel extension, which replaces BEA's logos, colors, and fonts with yours. See "Rebranding the Administration Console" on page 5-1.

You cannot replace the Home book or add other controls to the desktop.

### The Administration Console Look and Feel

The Look and Feel for the Administration Console defines the fonts and colors, BEA logos, the layout of portal components, and the navigation menus.

**Note:** Because the Administration Console uses only the WebLogic Portal Framework, it supports only a single Look and Feel. Portal applications that use the entire set of features available with a license for the BEA WebLogic Portal product can support multiple Look and Feels that are personalized based on user or group ID.

#### **Extending the Look and Feel**

Creating a simple Look and Feel extension that contains your company's logos, fonts, and color scheme requires you to copy a sample Look and Feel that WebLogic Server provides and then replace the logos and some cascading style sheet (CSS) definitions. Making complex changes to the WebLogic Server Look and Feel, such as changing the layout of portal components and navigation menus, requires an advanced knowledge of WebLogic Portal Look and Feels. If you have a license for BEA Workshop for WebLogic Platform 9.2, you can use its Look and Feel editor to make these complex changes. For more information about Look and Feels, see "User Interface Development with Look & Feel Features" in *Portal Development Guide*.

### The Home Book and Page

The top-level book in the Administration Console is identified by the label Home. It contains a single page (labeled page) within which resides all of the Administration Console content (see Figure 2-3).

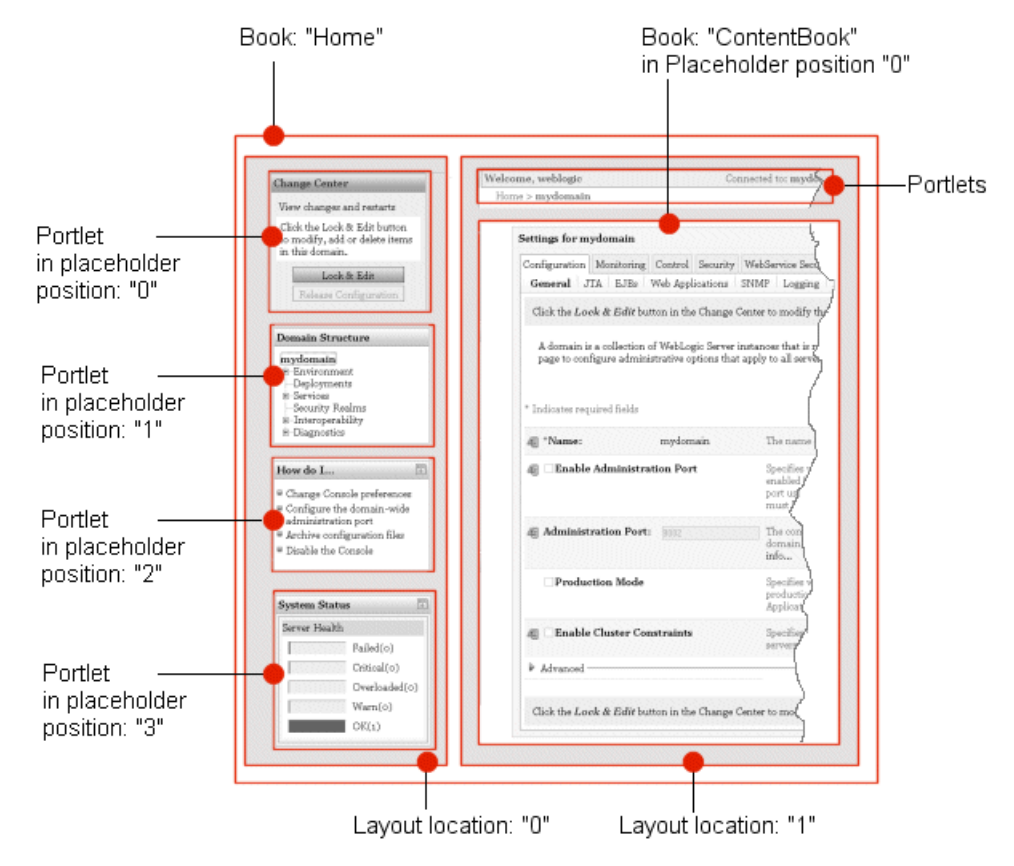

#### Figure 2-3 The Home Book and Page

The page page uses a two-column layout. The left column (layout location 0) contains portlets that provide essential services when using the Administration Console. The right column (layout location 1) contains:

- Portlets:
  - The topmost portlet displays a welcome message and contains buttons that launch online help and other services.
  - The second portlet displays breadcrumbs, which are a series of hypertext links that keep a history of your navigation in the Administration Console.
  - A third portlet is hidden by default and displays error messages and other status messages.

Understanding Administration Console Extensions

• A book named ContentBook. See "The ContentBook" on page 2-8.

### **Extending the Home Book**

The simplest extensions within the Home book add portlets to either column of its page page. For example, below the System Status portlet, you can add a portlet that monitors your applications.

More complex extensions can append a book to the Home book. Such an extension causes the Home book and the extension book to display as two separate tabs.

### The ContentBook

The ContentBook is a book that contains over 40 pages (see Figure 2-4), but it displays only one page at a time. Navigational controls throughout the Administration Console determine which page is displayed.

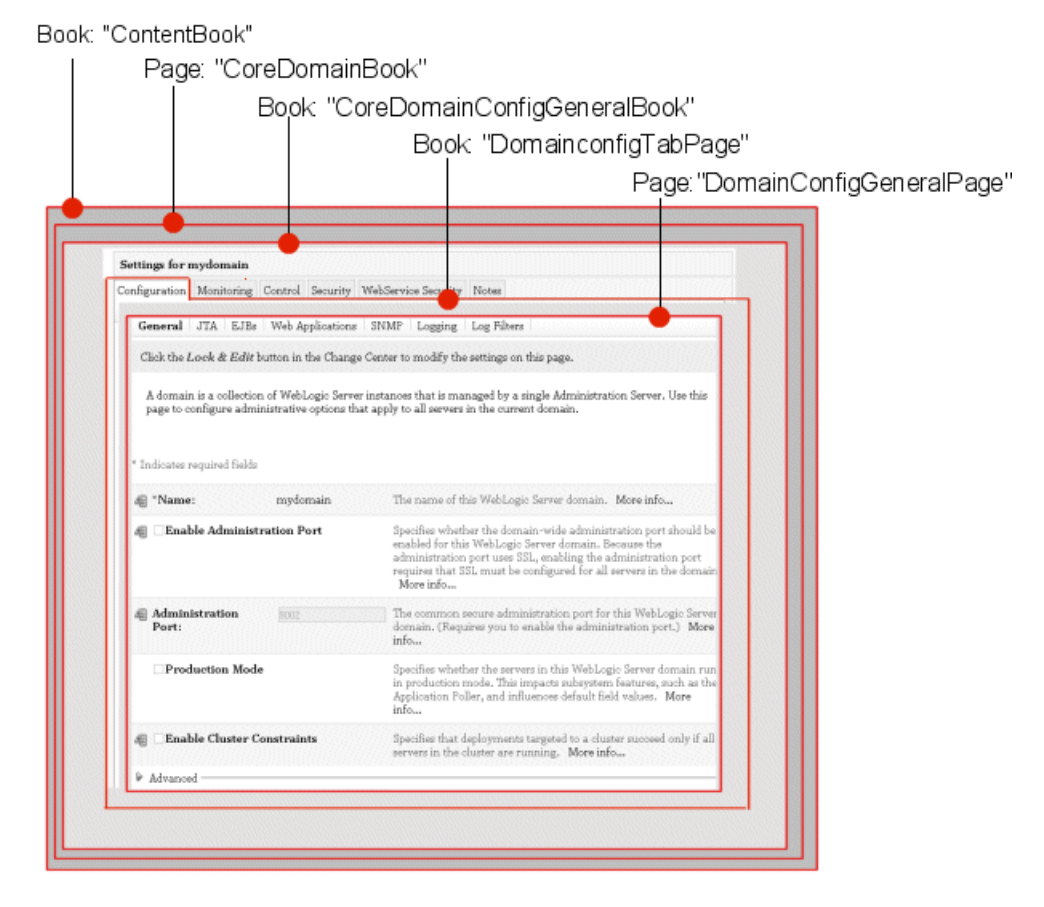

#### Figure 2-4 The ContentBook

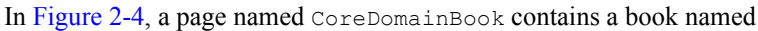

CoreDomainConfigGeneralBook. The CoreDomainConfigGeneralBook contains six child books and a special UI control named singleLevelMenu that renders a tab for each child book (Configuration, Monitoring, Control, Security, WebService Security, and Notes). In turn, each child book (such as DomainconfigTabPage) contains several child page controls and the singleLevelMenu control. The Look and Feel causes the singleLevelMenu control to generate subtabs for the page controls at this level (General, JTA, EJBs, Web Applications, SNMP, Logging, and Log Filters).

Some content-specific books do not display a tabbed interface for their child books. Figure 2-5 shows the ServerBook, which does not display a tabbed interface.

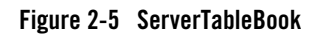

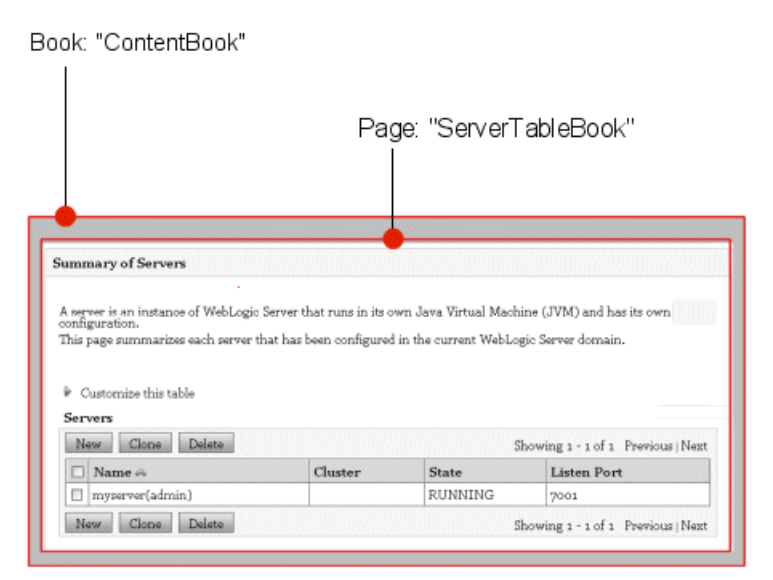

### **Extending the ContentBook**

The simplest extensions within the ContentBook add a child book to create a tab in a content-specific book or add a child page to create a subtab. See "Define UI Controls (Optional)" on page 6-11.

### **Summary of the Administration Console UI Controls**

Figure 2-6 shows the top levels of the Administration Console's labeled UI controls. For a complete list of labeled UI controls, including all of the content-specific books, download and install a Look and Feel extension that causes the Administration Console to display labels for its controls. See "Deploy a Development Look and Feel to See UI Control Labels" on page 3-4.

#### Figure 2-6 Summary of the UI Control Hierarchy

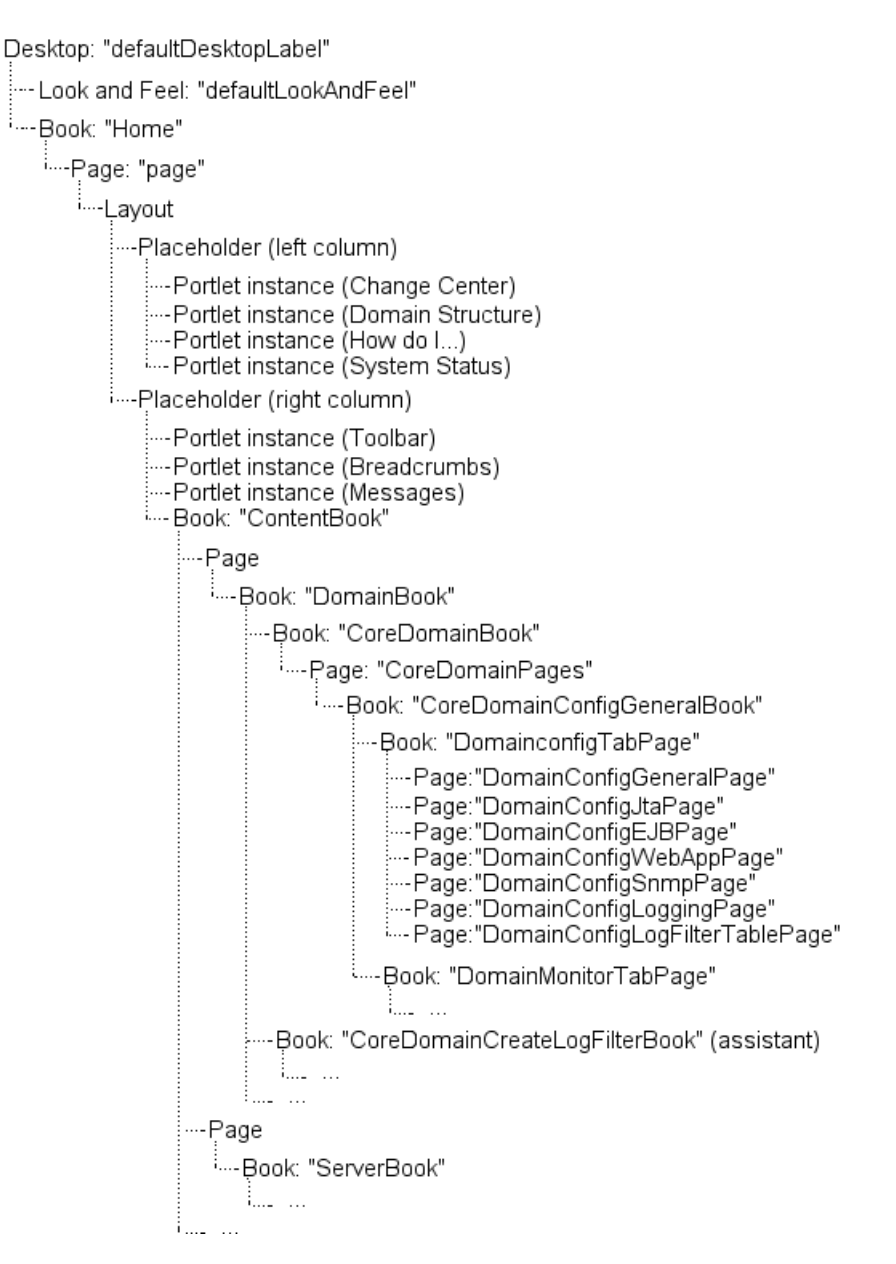

### **JSP Templates and Tag Libraries**

BEA provides JSP templates and tab libraries that you can use to render such UI features as tables, data-entry boxes, and buttons. For information about the JSP templates, see "WebLogic Server JSP Templates" on page 7-17.

### **JSP Tag Libraries**

The Administration Console provides its own tag library (console-html.tld) that you can use in your Administration Console Extensions. It also provides runtime support for a group of standard, third-party tag libraries that the Administration Console itself uses.

To import these third-party JSP tag libraries into your JSPs, you must use pre-defined, absolute URIs. The Administration Console's web.xml file maps these URIs to tag libraries within the WebLogic Server installation. This mapping facility enables BEA to reorganize its installation directory without requiring you to change your JSPs.

Table 2-1 lists the tag libraries for which the Administration Console provides runtime support and the URI for importing them into your JSPs.

If you want development support for these libraries (for example, if you use an integrated development environment that provides code completion for JSP tags), you must configure your development environment to include these tags.

**Note:** You can create custom tag libraries or use additional tag libraries, but you must include all of the necessary support files for custom tag libraries in your extension WAR file. See *Programming WebLogic JSP Tag Extensions*.

| Tag Library                         | URI                                                   | Description                                                                                                    |  |
|-------------------------------------|-------------------------------------------------------|----------------------------------------------------------------------------------------------------|--|
| console-html.tld                    | /WEB-INF/console-html.tld                             | WebLogic Server JSP tags for creating<br>HTML forms and tables that match the<br>functionality of the forms and tables in<br>the Administration Console.       |  |
|                                     |                                                       | Use these tags only to extend the WebLogic Server Administration Console.                                                                                      |  |
|                                     |                                                       | The documentation for this tag library is in the <i>WebLogic Server JSP Tags Reference</i> .                                                                   |  |
| render.tld                          | render.tld                                            | Convenience tag for generating a<br>portal framework URL. See<br><render:pageurl> Tag in BEA<br/>Workshop for WebLogic Platform 9.2<br/>Help.</render:pageurl> |  |
| beehive-netui-tags-<br>template.tld | http://beehive.apache.org<br>/netui/tags-template-1.0 | Apache Beehive JSP tags for<br>associating JSPs with a JSP template,                                                                                           |  |
| beehive-netui-tags-                 | http://beehive.apache.org                             | HTML tags.                                                                                                    |  |
| databinding.tid                     | .0                                                    | You can download the Beehive distribution, which includes the tag                                                                                              |  |
| beehive-netui-tags-<br>html.tld     | http://beehive.apache.org<br>/netui/tags-html-1.0     | libraries and documentation from<br>http://beehive.apache.org/downloads.<br>html.                                                                              |  |
| c.tld                               | http://java.sun.com/jsp/j<br>stl/core                 | JavaServer Pages Standard Tag<br>Library (JSTL) tags which provide                                                                                             |  |
| fmt.tld                             | http://java.sun.com/jsp/j                             | JSP applications.                                                                                                    |  |
|                                     | SCI/IIIC                                              | You can download the JSTL<br>distribution from<br>http://java.sun.com/products/jsp/jstl/d<br>ownloads/index.html.                                              |  |
|                                     |                                                       | The documentation for these tag libraries is in the <i>JSTL Tag Library Reference</i> .                                                                        |  |

#### Table 2-1 Included JSP Tag Library Support

| Table 2-1 | Included JSP | Tag Library | Support |
|-----------|--------------|-------------|---------|
|-----------|--------------|-------------|---------|

| Tag Library      | URI                                     | Description                                                                                  |  |
|------------------|-----------------------------------------|----------------------------------------------------------------------------------------------|--|
| struts-bean.tld  | http://struts.apache.org/<br>tags-bean  | Apache Struts tags for interacting with the Struts framework.                                |  |
| struts-html.tld  | http://struts.apache.org/<br>tags-html  | You can download the Struts<br>distribution from<br>http://struts.apache.org/download.cgi.   |  |
| struts-logic.tld | http://struts.apache.org/<br>tags-logic | The documentation for these tag<br>libraries is available from<br>http://struts.apache.org/. |  |
| struts-tiles.tld | http://struts.apache.org/<br>tags-tiles |                                                                                              |  |

### **Example: How Struts Portlets Display Content**

The following steps describe how the portal framework uses an extension's source files to find and display a Struts portlet as a tab in ContentBook:

1. The portal framework starts by parsing the extension's netuix-extension.xml file.

The netuix-extension.xml file in this example specifies that the portal framework should load a .book file named medrecMonitor.book and display its contents as a child of the CoreDomainConfigGeneralBook book:

```
<book-extension>
<book-location>
<parent-label-location label="CoreDomainConfigGeneralBook"/>
<book-insertion-point action="append"/>
</book-location>
<book-content content-uri="/controls/medrecMonitor.book"/>
</book-extension>
```

2. The portal framework loads the medrecMonitor.book file, which defines a page UI control and specifies that the page contains a portlet:

3. The portal framework loads the portlet file, which names a Struts Action to run:

```
<portal:root>
  <netuix:portlet
    definitionLabel="MyPortlet"
    title="my.portlet.title">
        <netuix:strutsContent module="/medrecMBean"
        action="MedRecMBeanFormAction"
        refreshAction="MedRecMBeanFormAction"/>
        </netuix:portlet>
</portal:root>
```

In the netuix:strutsContent element, the module="/medrecMBean" attribute indicates that the definition for the MedRecMBeanFormAction Struts Action is located in the Struts configuration file for the Struts module named medrecMBean. The Struts naming convention requires that this configuration file be named struts-auto-config-medrecMBean.xml.

4. The portal framework hands control to the Struts controller servlet, which parses the struts-auto-config-medrecMBean.xml file and finds the following definition for the MedRecMBeanFormAction:

```
<action path="/MedRecMBeanFormAction"
  type="com.bea.medrec.extension.MedRecMBeanFormAction"
  name="medrecMBeanEJBForm"
  scope="request"
  validate="false">
   <forward name="success" contextRelative="true"
     path="/ext_jsp/form_view.jsp"/>
  </action>
```

5. When the Struts controller encounters the name="medrecMBeanEJBForm" attribute of the action element, it looks in the same Struts configuration file for the definition of a form bean that is named medrecMBeanEJBForm.

When it finds the following element in configuration file:

```
<form-bean name="medrecMBeanEJBForm"

type="org.apache.struts.action.DynaActionForm">

<form-property name="name"

type="java.lang.String"/>

<form-property name="handle"

type="com.bea.console.handles.Handle"/>

<form-property name="totalRx"

type="java.lang.Integer"/>

</form-bean>
```

it initializes a Java bean of type org.apache.struts.action.DynaActionForm with properties named name, handle, and totalRx.

#### Understanding Administration Console Extensions

- 6. The Struts controller invokes the com.bea.medrec.extension.MedRecMBeanFormAction class and passes to this class the DynaActionForm bean that it instantiated.
- 7. The MedRecMBeanFormAction class gathers data from an MBean in the MedRec application and populates the properties in the DynaActionForm bean with data from the MedRec MBean.

The MedRecMBeanFormAction class returns the populated DynaActionForm bean.

- 8. The Struts controller serializes the DynaActionForm bean, sets it in an HTTP request, and then forwards to a JSP.
- 9. The JSP uses JSP tags to display data in the DynaActionForm bean.

Figure 2-7 Overview of Loading a Struts Portlet

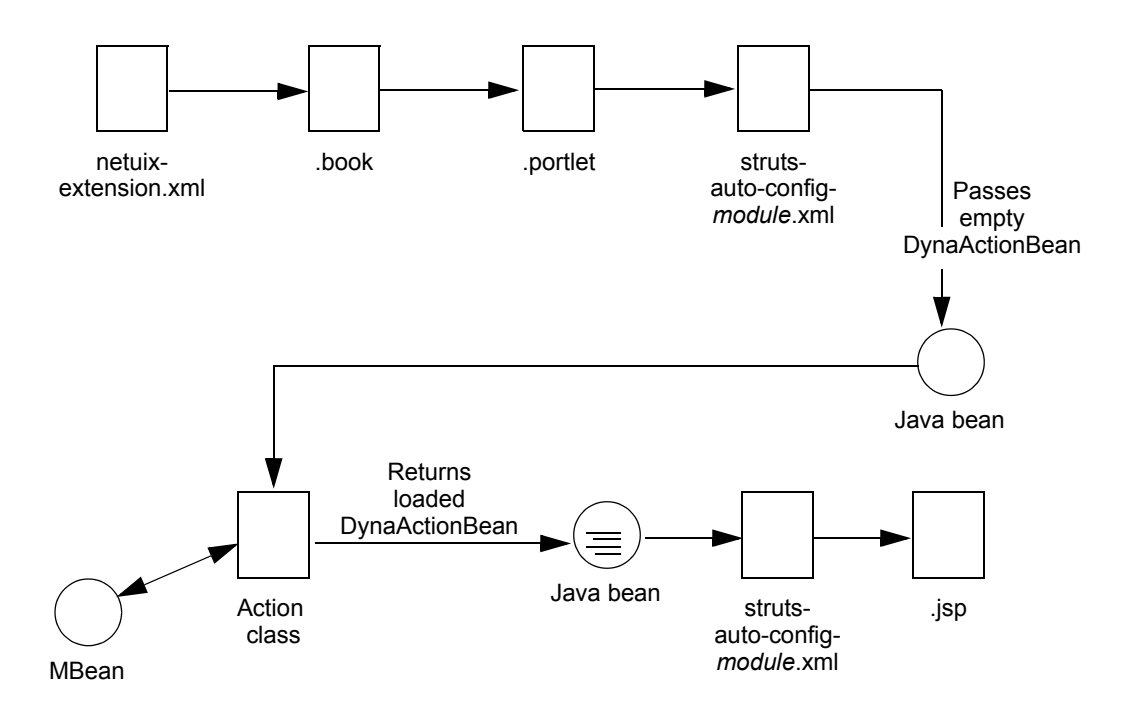

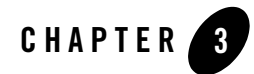

## Setting Up a Development Environment

BEA provides all of the JSP tag libraries, schemas, and base Java classes that you need to develop a console extension. Because an Administration Console extension is a collection of XML files, Java classes, JSPs, and other standard Web-related resources, you can use any text editor or Integrated Development Environment to develop your extension.

The following sections describe setting up an environment for developing Administration Console extensions:

- "Set Up the Classpath (Optional)" on page 3-1
- "Import Tag Libraries Into IDEs (Optional)" on page 3-2
- "Create a Directory Tree for the Extension" on page 3-2
- "Deploy a Development Look and Feel to See UI Control Labels" on page 3-4

### Set Up the Classpath (Optional)

If you are creating Apache Struts classes or Beehive Page Flow classes for your extension, you need a set of Apache classes in your classpath. If you are adding nodes to the NavTreePortlet, you need a set of BEA classes.

To add these classes to your classpath, run the following script:

WL\_HOME\server\bin\setWLSEnv.cmd (or setWLSEnv.sh)

where WL\_HOME is the directory in which you installed WebLogic Server.

Instead of using BEA's script, you can add to your environment's classpath all of the JAR files in the *WL\_HOME*/server/lib/consoleapp/webapp/WEB-INF/lib directory.

### Import Tag Libraries Into IDEs (Optional)

If you are using BEA's JSP templates to create JSPs in your extension, you must use JSP tags from the JSP Standard Tag Library (JSTL), the BEA Administration Console Extension Tag Library, and the Apache Beehive Page Flows Tag Library.

WebLogic Server installs a version of these tag libraries, which you can make available to your IDE. Alternatively, you can download your own copy of these standard tag libraries. For more information, see "JSP Templates and Tag Libraries" on page 2-12.

### **Create a Directory Tree for the Extension**

An Administration Console extension is a portion of a Web application and its resources must be organized into a directory structure that satisfies the requirements for standard J2EE Web applications. In addition, the WebLogic Portal framework, Apache Struts, and Apache Beehive require configuration files to be in specific locations.

To start working on your Administration Console extension, create a directory tree that matches the skeletal structure in Table 3-1.

| Directory        | Description                                                                                                    |
|------------------|----------------------------------------------------------------------------------------------------|
| root-dir         | The root directory of your extension. BEA recommends that you do not create files in this directory.                                    |
|                  | The name of the directory has no programmatic significance. Choose a name that is meaningful to you.                                    |
|                  | When specifying URIs in your extension, the "/" (forward slash) character by itself represents this root directory.                     |
| root-dir/WEB-INF | This directory must contain a file named<br>netuix-extension.xml. This XML file<br>functions as your extension's deployment descriptor. |
|                  | If you use Apache Struts, you must locate your Struts configuration file in this directory.                                             |

Table 3-1 Directory Tree for an Administration Console Extension

| Directory                       | Description                                                                                                    |
|---------------------------------|----------------------------------------------------------------------------------------------------|
| root-dir/WEB-INF/classes        | If your extension uses a message bundle, your properties files must be in this directory.                                                                                                    |
|                                 | If your extension uses custom classes, your package<br>structure must start in this directory. For example, if<br>you packaged your class files in a package named<br>com.mycompany.extension, then create the<br>following directory structure in the classes<br>directory: com/mycompany/extension. Then<br>save your compiled class files in this extension<br>directory. |
| (optional) root-dir/WEB-INF/src | If your extension uses custom classes, BEA<br>recommends that you save your pre-compiled Java<br>source files in a package structure that starts in this<br>directory.                                                                                                    |
|                                 | When you archive your extension, you do not include this src directory.                                                                                                    |
| (recommended) root-dir/ext_jsp  | BEA recommends that you save all of your extension's JSP files below a directory named ext_jsp.                                                                                                    |
|                                 | Creating a separate directory for your JSPs shields<br>content developers from needing to learn about other<br>support files such as the Portal framework XML<br>files.                                                                                                    |
|                                 | If your extension contains many JSPs, consider creating subdirectories below ext_jsp.                                                                                                    |
|                                 | If you follow this recommendation, URIs for your JSPs will start with /ext_jsp. For example, /ext_jsp/myContent.jsp                                                                                                    |
|                                 | The directory named <i>root-dir/jsp</i> is reserved.<br>The root directory of your extension must not<br>contain a directory named jsp.                                                                                                    |

 Table 3-1 Directory Tree for an Administration Console Extension

| Directory                       | Description                                                                                                    |
|---------------------------------|----------------------------------------------------------------------------------------------------|
| (recommended) root-dir/controls | BEA recommends that you save all of your extension's portal book files (.book) below a directory named controls.              |
|                                 | If your extension contains many books or pages, consider creating subdirectories below controls.                              |
|                                 | If you follow this recommendation, URIs for your books or pages will start with /controls. For example, /controls/myBook.book |
| (recommended) root-dir/portlets | BEA recommends that you save all of your<br>extension's portlet files (.portlet) below a<br>directory named portlets.         |
|                                 | If your extension contains many portlets, consider creating subdirectories below portlets.                                    |
|                                 | If you follow this recommendation, URIs for your portlets will start with /portlets. For example, /portlets/myContent.portlet |

Table 3-1 Directory Tree for an Administration Console Extension

If you are extending the Administration Console's Look and Feel, your root directory will contain additional subdirectories. See "Copy and Modify the Sample Look and Feel: Main Steps" on page 5-2.

# Deploy a Development Look and Feel to See UI Control Labels

WebLogic Server provides a Look and Feel that reveals the labels of the Administration Console's extension points. You use these labels to specify where you want your extension to display.

**Note:** If you plan only to create a Look and Feel extension or add a portlet to the desktop, you do not need to deploy the development Look and Feel.

To use this Look and Feel:

1. Download the Look and Feel archive from the Code Samples section of the dev2dev Web site.

The archive is distributed in a Code Samples project named Console Extension Developer Look and Feel (code-sample ID S118) and is available at the following URL:

https://codesamples.projects.dev2dev.bea.com/servlets/Scarab?id=S268

- From the archive that you download, extract the devlaf-1.1.jar file and save it in domain-root/console-ext where domain-root is the root directory of any WebLogic Server domain in your development environment.
- 3. Restart the domain's Administration Server.
- 4. Log in to the Administration Console.

Each labeled control displays the value of its definitionLabel in brackets ([]) next to its user-visible title. In a separate pair of brackets, the control displays whether it is a book or a page. See Figure 3-1.

#### Setting Up a Development Environment

#### Figure 3-1 A Control Label in the Administration Console User Interface

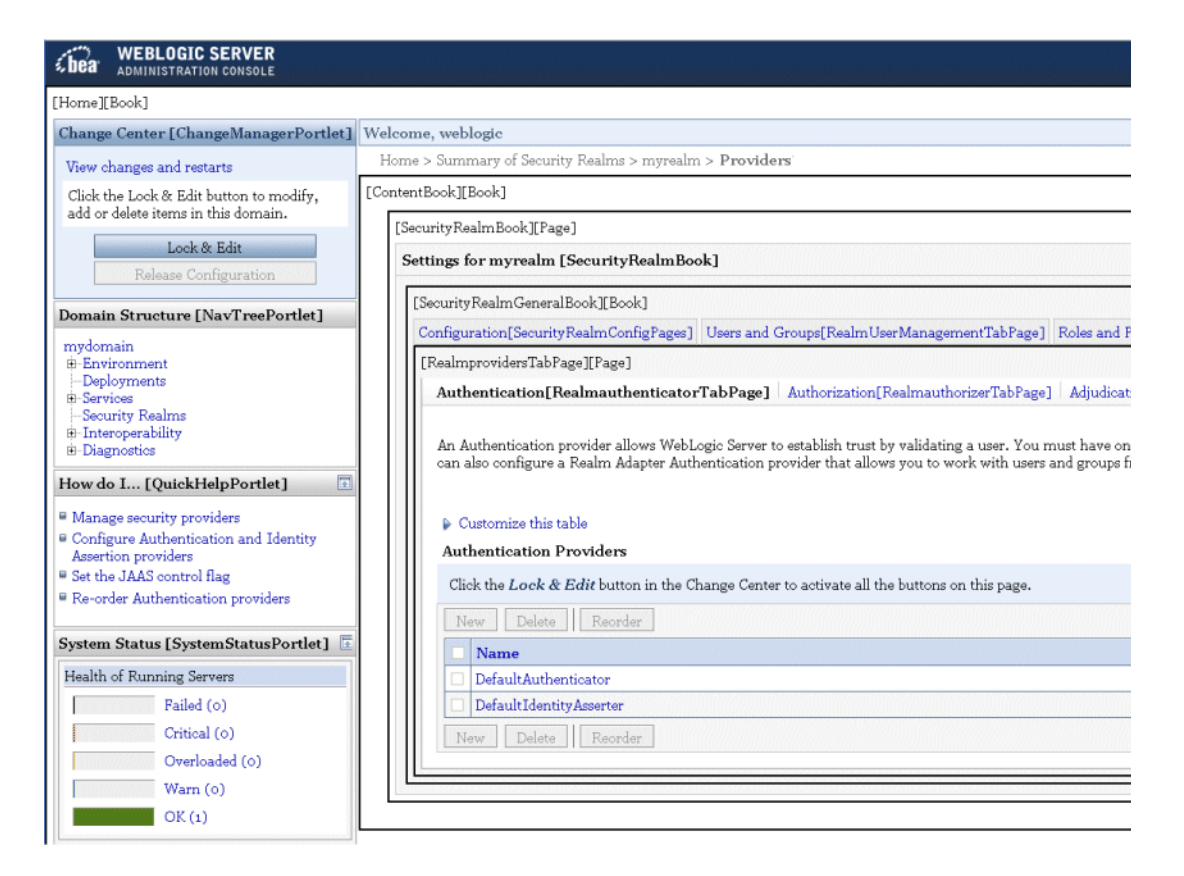

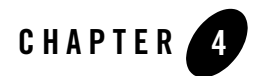

## Creating a Message Bundle

BEA recommends that you define all of the text strings that your Administration Console extension displays in a message bundle. A message bundle is a collection of text files (properties files) that contain key-value pairs (properties). You create one properties file for each language or locale that you want to support. If you name the properties file per a set of file-naming conventions, the Administration Console displays strings from the properties file whose locale matches the Web browser's locale setting.

### **Create a Message Bundle**

To create a message bundle:

Create a text file that contains name-value pairs for each string you want to display. Use the equal sign (=) as the delimiter between the name and value, and place each property on its own line.

#### For example:

```
myextension.myTab.introduction=This page provides monitoring data for
my application.
myextension.myTab.TotalServletHits.label=Total hits for my servlet.
```

- 2. Save the file as *root-dir/WEB-INF/classes/bundle.properties* where
  - root-dir is the root directory of your extension
  - *bundle* is a unique value (do not use global, which is the name of a WebLogic Server bundle). Consider using your company name as the value for *bundle*.

#### Creating a Message Bundle

The *bundle*.properties file is the default file that the Administration Console uses if the Web browser or the JVM have not specified a locale. It is a required file.

3. Save each localized version of the properties file as root-dir/WEB-INF/classes/bundle locale.properties

where *locale* is a locale code supported by java.util.Locale. See Locale in the *J2SE API Specification*.

For example, mycompany\_ja.properties.

For information about using message bundles, see "Use a Message Bundle for Your Look and Feel" on page 5-6 and "Create and Use a Message Bundle in Your JSPs" on page 7-3.
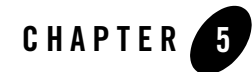

# Rebranding the Administration Console

This section describes how to create a WebLogic Portal Look and Feel and deploy it as an Administration Console extension. The extension enables you to replace some or all of BEA's logos, colors, and styles in the Administration Console.

Figure 5-1 illustrates the process. The steps in the process, and the results of each are described in Table 5-1. Subsequent sections detail each step in the process.

Figure 5-1 Administration Console Extension Development Overview

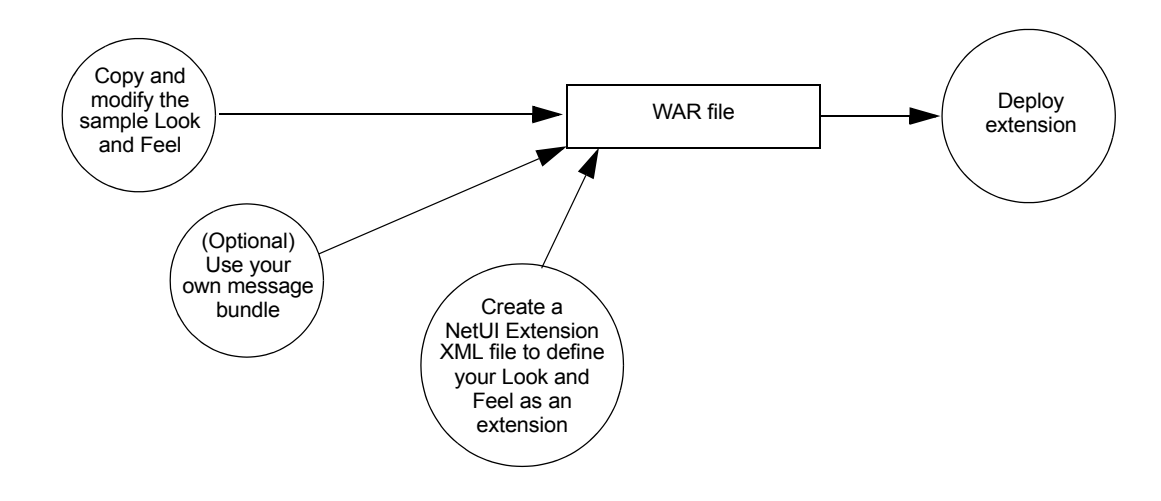

| Step                                                                               | Description                                                                                                    | Result                                                                                                    |
|------------------------------------------------------------------------------------|----------------------------------------------------------------------------------------------------|----------------------------------------------------------------------------------------------------|
| 1. "Copy and<br>Modify the Sample<br>Look and Feel:<br>Main Steps" on<br>page 5-2. | BEA installs a sample Look and Feel that you use as<br>a starting point. Replace the images and styles in this<br>sample with your own.                                                       | A Look and Feel that contains your logos and styles.                                                                                                    |
| 2. (Optional) "Use a<br>Message Bundle for<br>Your Look and<br>Feel" on page 5-6.  | If you want to change the text messages displayed in<br>the banner, login, and login error pages, create your<br>own message bundle and modify the pages to use<br>messages from your bundle. | Localized properties files that contain your messages.                                                                                                    |
| 3."Modify the<br>Sample NetUI<br>Extension File" on<br>page 5-8.                   | The NetUI Extension file is the deployment<br>descriptor for your extension. It describes the<br>locations of files and directories in your Look and<br>Feel.                                 | A deployment descriptor for your extension.                                                                                                    |
| 4. Archive and deploy the extension.                                               | Archive the Look and Feel extension in a WAR file<br>and copy it to your domain's console-ext<br>directory.<br>See "Archiving and Deploying Console Extensions"<br>on page 8-1.               | When the Administration<br>Console starts in your domain, it<br>uses the Look and Feel<br>extension that is in the domain's<br>console-ext directory<br>instead of the Look and Feel that<br>BEA packages and installs. |

#### Table 5-1 Model MBean Development Tasks and Results

### **Copy and Modify the Sample Look and Feel: Main Steps**

To create a simple extension that replaces the BEA logos and colors with your own:

1. Copy all files from the following directory into your own development directory:

WL HOME/samples/server/medrec/console-extension

where WL\_HOME is the directory in which you installed WebLogic Server.

2. Change the name of the xray directory under *root-dir*/framework/skins and *root-dir*/framework/skeletons to a name that you choose.

where *root-dir* is the name of your development directory.

For example, root-dir/framework/skins/mycompany and root-dir/framework/skeletons/mycompany

- 3. "Modify the Administration Console Banner" on page 5-3.
- 4. "Modify Colors, Fonts, Buttons, and Images" on page 5-4.
- 5. "Modify Themes for the Change Center and Other Portlets" on page 5-5.
- 6. "Modify the Login and Error Page" on page 5-6.

Making more complex changes to the WebLogic Server Look and Feel, such as changing the layout of portal components and navigation menus, requires an advanced knowledge of WebLogic Portal Look and Feels. If you have a license for BEA Workshop for WebLogic Platform 9.2, you can use its Look and Feel editor to make these complex changes. For more information, see User Interface Development with Look & Feel Features in *Portal Development Guide*.

### Modify the Administration Console Banner

To overwrite the MedRec Look and Feel's image files with your company's image files:

 To replace the logo in the Administration Console banner, save your own logo file as root-dir/framework/skins/mycompany/images/banner\_logo.gif.

To prevent the need to resize the banner frame, do not make your image any taller than 42 pixels.

 To replace the ALT text for the logo, open root-dir/framework/skeletons/mycompany/header.jsp and replace

<bean:message key="login.wlsident"> with your text.

If you want to provide localized strings, use the JSTL <fmt:message> tag. See "Use a Message Bundle for Your Look and Feel" on page 5-6.

 To change the background color of the banner, replace the following image file with one of the same size but that contains a different color: root-dir/framework/skins/mycompany/images/banner bg.gif

To make more complex modifications, you can change the JSP and styles that render the banner. The *root-dir/framework/skeletons/mycompany/header.jsp* file determines the contents of the Administration Console banner. Within header.jsp, the style

bea-portal-body-header specifies the name and location of an image file that is used as the banner background. The style bea-portal-body-header-logo specifies the name and location

of the logo file. Both of these styles are defined in root-dir/framework/skins/mycompany/css/body.css.

### Modify Colors, Fonts, Buttons, and Images

The Administration Console uses several cascading style sheets (CSS) to specify its fonts and colors. To change these styles, open the style sheet and change the style's definition. Table 5-2 summarizes the CSS files that the Administration Console uses. All of these files are located in the *root-dir/framework/skins/mycompany/css* directory.

| CSS File                                                                                                    | Description                                                                                                    |  |
|----------------------------------------------------------------------------------------------------|----------------------------------------------------------------------------------------------------|--|
| wls.css                                                                                                    | <ul> <li>Contains WebLogic Server styles for the following areas:</li> <li>General definitions for elements such as body, a, h1, and h2</li> <li>Data tables</li> <li>Form fields</li> <li>WebLogic Server form buttons</li> <li>Error messages</li> <li>Toolbar content</li> <li>Breadcrumbs content</li> <li>General styles for How Do I, System Status, and Change Center portlets</li> </ul> |  |
| <ul> <li>body.css</li> <li>book.css</li> <li>button.css</li> <li>form.css</li> <li>layout.css</li> <li>portlet.css</li> <li>window.css</li> </ul> | <ul> <li>Contain WebLogic Portal framework styles for the following areas (some of which are not used by the Administration Console):</li> <li>Portal header and footer</li> <li>Book, page, and menu styles</li> <li>Button styles</li> <li>Form, input, and text area styles</li> <li>Layout and placeholder styles</li> <li>Portlet styles</li> </ul>                                         |  |

Table 5-2 CSS Files That Define General Colors and Fonts

The buttons in the Administration Console use a repeating background image to render the blue fade (and grey for inactive buttons). The image files for these buttons are located in the following directory:

root-dir/framework/skins/mycompany/images

### **Modify Themes for the Change Center and Other Portlets**

Several portlets in the Administration Console use a theme, and you can change the definitions of these themes. Themes are similar to Look and Feels but the scope of a theme is limited to a section of a portal, such as a book, page, or portlet. A theme can be used to change the look and feel of the components of a portal without affecting the portal itself.

For example, the Change Center portlet uses its own theme to distinguish its buttons from the other form buttons in the Administration Console.

To change the color of a theme's buttons or title bars, change the images and styles in the theme's skins directory. Table 5-2 summarizes the directories that contain CSS files and images for theme skins. All of these directories are under the *root-dir/framework/skins/mycompany* directory. For information about modifying skin themes, see User Interface Development with Look & Feel Features in *Portal Development Guide*.

| Skin Directory | Description                                                                                                    |
|----------------|----------------------------------------------------------------------------------------------------|
| wlsbreadcrumbs | Defines fonts and spacing for the breadcrumbs portlet, which displays<br>above the tabbed interface and provides a navigation history.                                                 |
| wlschangemgmt  | Defines buttons, fonts, title bar background, and spacing for the Change Center portlet.                                                                                               |
| wlsmessages    | Defines buttons, fonts, title bar background, and spacing for the messages<br>portlet, which displays only when the Administration Console has<br>validation or confirmation messages. |
| wlsnavtree     | Defines buttons, fonts, title bar background, and spacing for the NavTreePortlet.                                                                                                    |
| wlsquicklinks  | Defines buttons, fonts, title bar background, and spacing for the How Do I portlet.                                                                                                    |
| wlsstatus      | Defines buttons, fonts, title bar background, and spacing for the System Status portlet.                                                                                               |
| wlstoolbar     | Defines fonts and spacing for the breadcrumbs portlet, which displays in the banner and contains the Home, Help, and AskBEA buttons.                                                   |
| wlsworkspace   | Defines borders, spacing, and background colors of the books and pages in the ContentBook area of the Administration Console.                                                          |

#### Table 5-3 Skins for Administration Console Themes

Each theme is made up of a skin **and** a skeleton. The skeleton defines the overall structure of the portlet contents. The definition for each theme's skeleton is under the

*root-dir*/framework/skeletons/*mycompany* directory. For information about modifying skeleton themes, see User Interface Development with Look & Feel Features in *Portal Development Guide*.

### Modify the Login and Error Page

The login page asks users to enter a user ID and password. The login error page displays if users enter invalid data. Both of these pages are displayed before the Administration Console loads its portal desktop. Therefore, these pages do not use the portal's Look and Feel and their image and stylesheet files are not under the root-dir/framework directory. Table 5-4 summarizes the files and directories that determine the appearance of the login and login error pages.

| File                                                                                                    | Description                                                                                                    |
|----------------------------------------------------------------------------------------------------|----------------------------------------------------------------------------------------------------|
| <i>root-dir</i> /common/<br>login.css                                                                    | Defines fonts and spacing for the login page.                                                                                                    |
| <pre>root-dir/images/ login_banner_bg.gif login_banner_right.gif login_banner.gif login_bottom.gif</pre> | Images for the login page.                                                                                                    |
| <i>root-dir</i> /login/<br>LoginError.jsp<br>LoginForm.jsp                                               | Render the login and login error pages.<br>If you want to change the text that these pages display, modify the<br><fmt:message></fmt:message> JSP tags to point to messages in your own message<br>bundle. See "Use a Message Bundle for Your Look and Feel" on page 5.6 |

#### Table 5-4 Files for the Login and Login Error Page Appearance

### **Use a Message Bundle for Your Look and Feel**

In the banner, login, and login error pages, the Administration Console uses JSTL tags to load text messages from localized properties files. For example, to display the window title in LoginForm.jsp:

 The <fmt:setBundle basename="global" var="current\_bundle" scope="page"/> tag in LoginForm.jsp sets the current message bundle to global. This JSP tag looks in WEB-INF/classes for files with the following name pattern: bundle[\_locale].properties.

The default properties file for this bundle is WEB-INF/classes/global.properties. If the Web browser or operating system specifies a different locale, then the JSP tag would load WEB-INF/classes/global\_locale.properties.

2. The <fmt:message key="window.title" bundle="\${current\_bundle}" /> tag opens the global.properties file and renders the text that is identified by the window.title key:

window.title=BEA WebLogic Server Administration Console

If you want to change these messages, you can create your own properties files and modify the JSP tags to use your bundle. See "Creating a Message Bundle" on page 4-1.

Table 5-5 describes the text messages that the banner, login, and login error pages display.

| Table 5-5 Mes | sages in Banne | ; Login, and | Login E | rror Pages |
|---------------|----------------|--------------|---------|------------|
|---------------|----------------|--------------|---------|------------|

| File                                                          | Message Key and Value                                                                                            |
|---------------------------------------------------------------|----------------------------------------------------------------------------------------------------|
| <i>root-dir</i> /login/<br>LoginForm.jsp                      | window.title=BEA WebLogic Server Administration<br>Console                                                       |
|                                                               | login.wlsident=BEA WebLogic Server Administration<br>Console                                                     |
|                                                               | login.welcome2=Log in to work with the WebLogic<br>Server domain                                                 |
|                                                               | login.username=Username:                                                                                         |
|                                                               | login.password=Password:                                                                                         |
|                                                               | login.submit=Log In                                                                                              |
| <i>root-dir</i> /login/<br>LoginError.jsp                     | window.title=BEA WebLogic Server Administration<br>Console                                                       |
|                                                               | login.wlsident=BEA WebLogic Server Administration<br>Console                                                     |
|                                                               | loginerror.authdenied=Authentication Denied                                                                      |
|                                                               | loginerror.passwordrefused=The username or password<br>has been refused by WebLogic Server. Please try<br>again. |
|                                                               | login.username=Username:                                                                                         |
|                                                               | login.password=Password:                                                                                         |
|                                                               | login.submit=Log In                                                                                              |
| <pre>root-dir/framework/ skeleton/mycompany/ header.jsp</pre> | window.title=BEA WebLogic Server Administration<br>Console                                                       |

### Modify the Sample NetUI Extension File

A NetUI Extension file is the deployment descriptor for your Look and Feel. It contains the names and locations of the files in your Look and Feel, and it causes the Administration Console to replace its Look and Feel with yours. For more information, see the *NetUI Extensions Schema Reference*.

The sample file is in the following location: root-dir/WEB-INF/netuix-extension.xml

To modify this file:

- 1. Open the file in a validating XML editor (recommended) or a text editor.
- 2. In the <provider-info> element, change the information to describe your Look and Feel, developer contact and support URL.

The information in this element has no programmatic significance. It is intended to help your technical support team keep track of your software modifications.

- 3. In the <look-and-feel-content> element:
  - a. In the title, skin, and skeleton attributes, replace the xray value with the name of the directory you chose in step 2 in "Copy and Modify the Sample Look and Feel: Main Steps" on page 5-2.
  - b. In the definitionLabel and markupName attributes, replace the xray value with the name of the directory you chose in step 2 or use some other string. These attributes are required by the portal framework, but are not used in a Look and Feel extension.

Rebranding the Administration Console

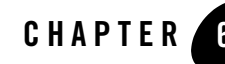

# Adding Portlets and Navigation Controls

In the Administration Console, all content is contained within portlets, so even the most minimal extension must define a portlet (and content for the portlet). You can add your portlet directly to the desktop, but if you want the portlet to display as a tab or subtab in the ContentBook, you must define books or pages to contain it. Your extension can also add a node to the NavTreePortlet, which enables users to navigate to your portlet directly from the desktop.

This section describes how to add portlets, UI controls, and NavTreePortlet nodes to the Administration Console.

Figure 6-1 illustrates the process. The steps in the process, and the results of each are described in Table 6-1. Subsequent sections detail each step in the process.

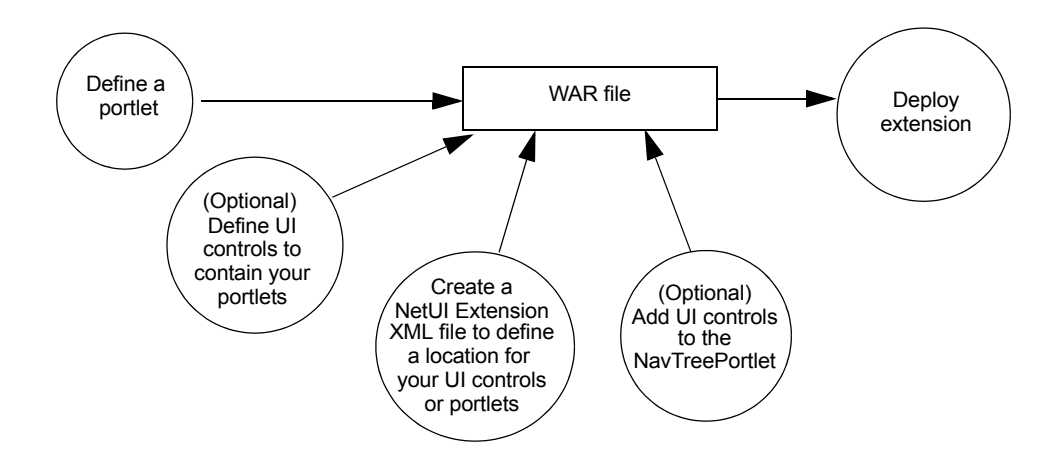

#### Figure 6-1 Adding Portlets and Navigation Controls Development Overview

| Step                                                                                     | Description                                                                                                    | Result                       |
|------------------------------------------------------------------------------------------|----------------------------------------------------------------------------------------------------|------------------------------|
| 1. "Define a Portlet"<br>on page 6-3.                                                    | Create an XML file to define a portlet that the portal<br>framework can instantiate. A portlet definition<br>includes instructions on which type of data to load:<br>JSPs, Struts Actions, or Beehive Page Flows. | A .portlet XML file.         |
|                                                                                          | The portal's Look and Feel determines whether the portlet provides borders and minimize/maximize controls.                                                                                                    |                              |
| 2."Define UI<br>Controls<br>(Optional)" on<br>page 6-11.                                 | If you want your portlet to display in a tab, subtab, or<br>in some other location within ContentBook, create<br>an XML file that defines a page or book.                                                         | A .book XML file.            |
| 3. "Specify a<br>Location for<br>Displaying Portlets<br>or UI Controls" on<br>page 6-17. | Create an XML file that describes whether you want<br>your portal to display next to a labeled UI control or<br>to replace the control.                                                                           | A netuix-extension.xml file. |

| Step                                 | Description                                                                                                    | Result                                                                                       |
|--------------------------------------|----------------------------------------------------------------------------------------------------|----------------------------------------------------------------------------------------------|
| 4. "Add Nodes to the NavTreePortlet  | You can create a link from the NavTreePortlet to any book or page in your extension.                                                                                                    | Additional entries in the .book XML file.                                                    |
| (Optional)" on<br>page 6-20.         | WebLogic Server provides default support for<br>appending control names to the end of the existing<br>navigation tree. If you want to insert nodes in<br>specific locations, or if you want to create a node<br>tree, you create your own Java classes that describe<br>the node and node location. | Optionally, Java classes that<br>give you more control over the<br>node that you are adding. |
| 5. Archive and deploy the extension. | See "Archiving and Deploying Console Extensions"<br>on page 8-1.                                                                                                    | A WAR file that contains your extension.                                                     |

Table 6-1 Model MBean Development Tasks and Results

## **Define a Portlet**

You define a portlet in an XML file. The portlet definition includes instructions on which type of data to load: JSPs, Struts Actions, or Beehive Page Flows. The following sections describe how to define a portlet:

- "Define a JSP Portlet" on page 6-3
- "Define a Struts Portlet" on page 6-5
- "Define a Page Flow Portlet" on page 6-6
- "Displaying a Title Bar for a Portlet" on page 6-7

For more information about portlet XML files, see the portlet entry in *Portal Support Schema Reference*.

### **Define a JSP Portlet**

To define a portlet that loads a JSP:

1. Copy the code from Listing 6-1 and paste it into a new text file in *root-dir/portlets* (see "Create a Directory Tree for the Extension" on page 3-2).

Consider using the following naming convention: *content-name*.portlet

where *content-name* is the name of a JSP file that the portlet contains. For example, if the portlet contains a JSP file named monitorEJB.jsp, then name the portlet XML file monitorEJB.portlet.

- 2. Replace the values in Listing 6-1 as follows:
  - Label. Provide a unique identifier that the portal framework uses to identify this portlet.
  - (optional) *Title*. Provide a default title that this portlet displays if its title bar is visible. See "Displaying a Title Bar for a Portlet" on page 6-7.
  - URI. Specifies the absolute path and file name of the JSP that the portlet contains starting from the root of the extension.

For example: /ext\_jsp/monitorEJB.JSP

#### Listing 6-1 Template for a Portlet XML File that Loads a JSP File

```
<?xml version="1.0" encoding="UTF-8"?>
<portal:root
xmlns:html="http://www.w3.org/1999/xhtml-netuix-modified/1.0.0"
   xmlns:portal="http://www.bea.com/servers/netuix/xsd/portal/support/1.0.
0"
   xmlns:netuix="http://www.bea.com/servers/netuix/xsd/controls/netuix/1.0
.0"
   xmlns:xsi="http://www.w3.org/2001/XMLSchema-instance"
   xsi:schemaLocation="http://www.bea.com/servers/netuix/xsd/portal/
      support/1.0.0 portal-support-1 0 0.xsd">
   <netuix:portlet definitionLabel="Label" title="Title" >
      <netuix:content>
         <netuix:jspContent contentUri="URI"/>
      </netuix:content>
   </netuix:portlet>
</portal:root>
```

### **Define a Struts Portlet**

Instead of encapsulating your extension's business logic and navigation logic in JSP files, you can use the Apache Struts framework. See "Create Struts Artifacts for Tables and Forms" on page 7-7.

To create a portlet that loads (forwards to) a Struts Action:

1. Copy the code from Listing 6-2 and paste it into a new text file in *root-dir/portlets* (see "Create a Directory Tree for the Extension" on page 3-2).

Consider using the following naming convention: *action-name*.portlet

where *action-name* is the name of the Struts Action to which the portlet forwards.

- 2. Replace the values in Listing 6-2 as follows:
  - Label. Provide a unique identifier that the portal framework uses to identify this portlet.
  - (optional) *Title*. Provide a default title that this portlet displays if its title bar is visible. See "Displaying a Title Bar for a Portlet" on page 6-7.
  - *Struts-module*. Specifies the Struts module that defines a Struts Action.

You must create your own Struts module to define the Actions and ActionForms that your Administration Console extension uses; the default Struts module is reserved for BEA Actions and ActionForms. Each module includes its own, uniquely named configuration file. For information about Struts modules, see the Apache Struts *User Guide* at http://struts.apache.org/struts-doc-1.2.x/userGuide/index.html.

For example, if you specify "myModule" for *Struts-module*, the Struts controller servlet looks in the following location for the action: *root-dir/WEB-INF/struts-auto-config-myModule.xml* 

- action-path. Specifies the path to a Struts Action that is defined in your Struts module.
- refresh-action-path. Specifies the Action to invoke on subsequent requests for this portlet (for example, the user agent refreshes the document).

Note that this .portlet does not specify the name of a JSP. Instead, typically the Struts Action mapping forwards to a specific JSP upon successful operation.

Adding Portlets and Navigation Controls

#### Listing 6-2 Template for a Portlet XML File that Forwards to a Struts Action

```
<?xml version="1.0" encoding="UTF-8"?>
<portal:root xmlns:html="http://www.w3.org/1999/xhtml-netuix-modified/1.0.0"
    xmlns:portal="http://www.bea.com/servers/netuix/xsd/portal/support/1.0.0"
    xmlns:netuix="http://www.w3.org/2001/XMLSchema-instance"
    xsi:schemaLocation="http://www.bea.com/servers/netuix/xsd/portal/
    support/1.0.0 portal-support-1_0_0.xsd">
    </metuix:portlet definitionLabel="Label" title="Title" >
    </metuix:portlet definitionLabel="Label" title="Title" >
    </metuix:strutsContent module="Struts-module"
    action="action-path"
    refreshAction="refresh-action-path"/>
    </metuix:portlet>
```

### **Define a Page Flow Portlet**

To define a portlet that loads a Beehive Page Flow:

1. Copy the code from Listing 6-3 and paste it into a new text file in *root-dir/portlets* (see "Create a Directory Tree for the Extension" on page 3-2).

Consider using the following naming convention: pageFlow-name.portlet

where *pageFlow-name* is the name of the Page Flow that the portlet loads (forwards to). For example, if the portlet forwards to a Page Flow named myPageFlow.jpf, then name the portlet XML file myPageFlow.portlet.

- 2. Replace the values in Listing 6-3 as follows:
  - Label. Provide a unique identifier that the portal framework uses to identify this portlet.
  - (optional) Title. Provide a default title that this portlet displays if its title bar is visible. See "Displaying a Title Bar for a Portlet" on page 6-7.
  - URI. Specifies the absolute path and file name of the JPF file that defines the Page Flow. The URI must be absolute starting from the *root-dir/WEB-INF/classes* directory.

For example, if your JPF file is root-dir/WEB-INF/classes/com/mycompany/extension/pageflows/myPageFlo w.jpf, specify the following value /com/mycompany/extension/pageflows/myPageFlow.jpf

- Action. Specifies the absolute path and file name of the JPF file that defines the Page Flow.

#### Listing 6-3 Template for a Portlet XML File that Forwards to a Page Flow

```
<?xml version="1.0" encoding="UTF-8"?>
<portal:root
xmlns:html="http://www.w3.org/1999/xhtml-netuix-modified/1.0.0"
  xmlns:portal="http://www.bea.com/servers/netuix/xsd/portal/support/1.0.
0"
  xmlns:netuix="http://www.bea.com/servers/netuix/xsd/controls/netuix/1.0
.0"
  xmlns:xsi="http://www.w3.org/2001/XMLSchema-instance"
  xsi:schemaLocation="http://www.bea.com/servers/netuix/xsd/portal/
      support/1.0.0 portal-support-1 0 0.xsd">
  <netuix:portlet definitionLabel="Label" title="Title" >
      <netuix:content>
          <netuix:pageflowContent
                 contentUri="URI"
                 action="Action"/>
                 refreshAction="refresh-Action"/>
      </netuix:content>
  </netuix:portlet>
</portal:root>
```

### **Displaying a Title Bar for a Portlet**

If you plan to locate a portlet on the Administration Console desktop (within a placeholder on the "page" page), configure the portlet to display a title bar. If you locate a portlet in the ContentBook, do not display a title bar.

To display a title bar:

#### Adding Portlets and Navigation Controls

- 1. In the portlet's .portlet XML file, provide a value for the title attribute of the netuix:portlet element. To display a localized value, see "Localizing a Portlet Title" on page 6-9.
- 2. Include the following element as a child of the netuix:portlet element:

```
<netuix:titlebar/>
```

To enable the portlet to be minimized and maximized, include the following stanza instead of the empty <netuix:titlebar/> element:

```
<netuix:titlebar>
<netuix:minimize/>
<netuix:maximize/>
</netuix:titlebar>
```

Listing 6-4 defines a portlet that displays a title bar. The portlet can be minimized or maximized and the title value comes from a message bundle.

#### Listing 6-4 Example: Portlet that Displays a Localized Title

```
<?xml version="1.0" encoding="UTF-8"?>
<portal:root xmlns:html="http://www.w3.org/1999/xhtml-netuix-modified/1.0.0"
  xmlns:portal="http://www.bea.com/servers/netuix/xsd/portal/support/1.0.0"
  xmlns:netuix="http://www.bea.com/servers/netuix/xsd/controls/netuix/1.0.0"
  xmlns:xsi="http://www.w3.org/2001/XMLSchema-instance"
  xsi:schemaLocation="http://www.bea.com/servers/netuix/xsd/portal/
      support/1.0.0 portal-support-1 0 0.xsd">
   <netuix:portlet definitionLabel="medrecEAR.Monitor.Portlet"</pre>
       title="medrecMBean.myPortlet.title"
      backingFile="com.bea.medrec.extension.utils.DesktopViewBacking">
      <netuix:titlebar>
          <netuix:minimize/>
          <netuix:maximize/>
      </netuix:titlebar>
      <netuix:content>
         <netuix:strutsContent module="/medrecMBean"
              action="RetrieveCustomMBeansAction"
              refreshAction="RetrieveCustomMBeansAction"/>
      </netuix:content>
   </netuix:portlet>
</portal:root>
```

#### **Localizing a Portlet Title**

By default, the portlet displays the literal value that you enter in the <netuix:portlet> element's title attribute. To enable this title to be localized:

1. Create a Java class that retrieves the value of the title attribute, scans a property file for a key that matches the title attribute value, and returns the value of the property key.

```
For example, if you specify title="myPortlet.title", the Java class looks through your message bundle for myPortlet.title=MyCompany's Portlet and returns MyCompany's Portlet as the text to be displayed.
```

See "Create a Backing Class for Localizing Portlet Titles" on page 6-9.

- 2. In the .portlet file, include the following attributes in the <netuix:portlet> element:
  - title. Specify the key for a property that you have defined in your message bundle.
  - backingFile. Specify the fully-qualified name of a Java class that you created in the previous step.

For example:

```
<netuix:portlet definitionLabel="myPortlet" title="myPortlet.title"
    backingFile="com.mycompany.extension.utils.MyPortletBacking">
```

#### **Create a Backing Class for Localizing Portlet Titles**

A backing class is a Java class that interacts directly with the portal framework APIs. To create a backing class that retrieves localized portlet titles:

1. Extend

com.bea.netuix.servlets.controls.content.backing.AbstractJspBacking.

 Implement the AbstractJspBacking.preRender(HttpServletRequest request, HttpServletResponse response) method.

See AbstractJspBacking.preRender() in the WebLogic Portal API Reference.

In your implementation of this method:

a. Get the locale from the HttpServletRequest object.

```
Use the following API:
javax.servlet.http.HttpServletRequest.getSession().getAttribute(
    "org.apache.struts.action.LOCALE")
```

b. Get the message bundle.

```
Use the following API:
org.apache.struts.util.MessageResources.getMessageResources(
    "myBundle");
where myBundle is the name of your message bundle. (See "Creating a Message
Bundle" on page 4-1.)
```

c. Get the value of the portlet's title property.

```
Use the following APIs:
PortletBackingContext bctx =
    PortletBackingContext.getPortletBackingContext(
        HttpServletRequest req);
MessageResources.getMessage(locale, bctx.getTitle());
```

where *locale* is the locale that you retrieved from the HttpServletRequest object.

d. Reset the value of the portlet's title property to the localized value that you retrieved in the previous step.

```
Use the following API:
PortletBackingContext.getTitle(String title)
where title is the value that you retrieved from the message bundle.
```

#### Listing 6-5 Example: Backing Class for Localizing a Portlet Title

```
// for the current portlet.
  PortletBackingContext bctx =
      PortletBackingContext.getPortletBackingContext(reg);
  if (bctx != null) {
      // If title does not contain a period, assume it's preLocalized
      // or follow the format for a key
      if (bctx.getTitle().indexOf(".")!=-1) {
         // Get the locale from the HTTPServletRequest
         Locale locale = (Locale) reg.getSession().getAttribute(
            "org.apache.struts.action.LOCALE");
         // Find the message bundle named "medrecMBean"
         MessageResources messages =
            MessageResources.getMessageResources("medrecMBean");
         // Get the value of the portlet's "title" property
         String msg = messages.getMessage(locale, bctx.getTitle());
         // Reset the value of the "title" property with the
         // localized value.
         bctx.setTitle(msq);
      }
   }
  return true;
}
```

## **Define UI Controls (Optional)**

}

If you want to add tabs or subtabs to the Administration Console, you must define a book or page UI control that conforms to the existing hierarchy:

- To create a top-level tab (such as a sibling of Domains: Configuration), you create a book that contains one or more pages. Each page contains a portlet.
- To create a subtab of an existing tab (such as a sibling of Domains: Configuration: General), you create a page that contains a portlet.

Save the definitions of your books and pages in one or more portal book (.book) files. Create one .book file for each hierarchical grouping of controls. For example, create one .book file for a

book that creates a top-level tab and its subtabs. Create another .book file for a page that adds a subtab to an existing WebLogic Server tab. The root element of a.book file (portal:root) can have only one direct child element; the child element can have multiple children.

The following sections describe creating books and pages:

- "Create a Tab That Does Not Contain a Subtab" on page 6-12
- "Create a Tab That Contains Subtabs" on page 6-13
- "Create a Subtab" on page 6-16
- "Create a Control Without Tabs or Subtabs" on page 6-16

### Create a Tab That Does Not Contain a Subtab

To create a portal book (.book) XML file that defines a tab and no subtabs (such as Domains: Notes):

1. Copy the code from Listing 6-6 and paste it into a new text file.

For example, *root-dir*/controls/MyApp.book where *root-dir* is your development directory. For more information, see "Setting Up a Development Environment" on page 3-1.

- 2. Replace the values in Listing 6-6 as follows:
  - *Page-Label*. Provide a unique identifier that the portal framework and WebLogic Server JSP tags use to forward requests to the page.
  - *Page-Title*. Provide either the text that users see as the name of the tab or a key in a message bundle that you have created.

If the value that you specify contains a "." (period), the Administration Console assumes that this value is a key and attempts to look up the value from your message bundle. For example, if you specify My.Tab, the Administration Console looks up the value of a property whose key is My.Tab. If it cannot find such a value, it displays null as the tab name. If you specify My Tab as the value, then the Administration Console displays My Tab.

- Bundle. Specify the name of a message bundle that you have created. This bundle is used only if the value of the title attribute in the netuix:page element contains a ".". See "Create and Use a Message Bundle in Your JSPs" on page 7-3.
- *Portlet-Instance-Label*. Provide a unique identifier that the portal framework and WebLogic Server JSP tags use to forward requests to the portlet instance.

*Portlet-URI*. Specify the path and file name of a portlet file that you created (see "Define a Portlet" on page 6-3). The path must be relative to the root of the portal Web application.

```
For example:
/portlets/monitorEJB.portlet
```

Note that Listing 6-6 defines a page, not a book, so the Administration Console Look and Feel will render the page as a tab with no subtabs.

Listing 6-6 Template .book File that Creates a Tab with No Subtabs

```
<?xml version="1.0" encoding="UTF-8"?>
<portal:root
   xmlns:netuix="http://www.bea.com/servers/netuix/xsd/controls/netuix/1.0.0"
   xmlns:html="http://www.w3.org/1999/xhtml-netuix-modified/1.0.0"
   xmlns:xsi="http://www.w3.org/2001/XMLSchema-instance"
   xmlns:portal="http://www.bea.com/servers/netuix/xsd/portal/support/1.0.0"
   xsi:schemaLocation="http://www.bea.com/servers/netuix/xsd/portal/support
      /1.0.0 portal-support-1 0 0.xsd">
   <netuix:page markupName="page" markupType="Page"</pre>
      definitionLabel="Page-Label" title="Page-Title"
      skeletonUri="/framework/skeletons/default/wlsworkspace/
         page content.jsp">
         <netuix:meta name="skeleton-resource-bundle" content="Bundle"/>
         <netuix:content>
            <netuix:gridLayout columns="1" markupType="Layout"</pre>
               markupName="singleColumnLayout">
            <netuix:placeholder flow="vertical" markupType="Placeholder"
               markupName="singleColumn columnOne">
               <netuix:portletInstance markupType="Portlet"
                  instanceLabel="Portlet-Instance-Label"
                  contentUri="Portlet-URI"/>
            </netuix:placeholder>
         </netuix:gridLayout>
      </netuix:content>
   </netuix:page>
</portal:root>
```

### **Create a Tab That Contains Subtabs**

To create a portal book (.book) XML file that defines a tab and one or more subtabs:

#### Adding Portlets and Navigation Controls

1. Copy the code from Listing 6-7 and paste it into a new text file. Save the file in a directory below *root-dir*.

For example, *root-dir*/controls//MyApp.book where *root-dir* is your development directory. For more information, see "Setting Up a Development Environment" on page 3-1.

- 2. To define the tab, replace the values in Listing 6-7 as follows:
  - Book-Label. Provide a unique identifier that the portal framework and WebLogic Server JSP tags use to forward requests to the book. This is the same type of label that WebLogic Server provides for many of its UI controls. See "Extension Points in the Administration Console" on page 2-2.
  - *Book-Title*. Provide either the text that users see as the name of the tab or a key in a message bundle that you have created.

If the value that you specify contains a "." (period), the Administration Console assumes that this value is a key and attempts to look up the value from your message bundle. For example, if you specify My.Tab, the Administration Console looks up the value of a property whose key is  $M_{\rm Y}$ .Tab. If it cannot find such a value, it displays null as the tab name. If you specify  $M_{\rm Y}$  Tab as the value, then the Administration Console displays  $M_{\rm Y}$  Tab.

- Bundle. Specify the name of a message bundle that you have created. This bundle is used only if the value of the title attribute in the netuix:book element contains a ".". See "Create and Use a Message Bundle in Your JSPs" on page 7-3.
- 3. To define the first subtab, replace the values in Listing 6-7 as follows:
  - *Page-Label*. Provide a unique identifier that the portal framework and WebLogic Server JSP tags use to forward requests to the page.
  - *Page-Title*. Provide either the text that users see as the name of the subtab or a key in a message bundle that you have created.

If the value that you specify contains a "." (period), the Administration Console assumes that this value is a key and attempts to look up the value from your message bundle.

- (optional) Metadata-Type and Metadata-ID. If you want to use the Administration Console's <wl:column-dispatch> JSP tag to create a hypertext link that forwards to this page, include a <netuix:meta> element and supply values for Metadata-Type and Metadata-ID. See "Create a Table Column for Navigating to Other Pages" on page 7-25.

- *Portlet-Instance-Label*. Provide a unique identifier that the portal framework and WebLogic Server JSP tags use to forward requests to the portlet instance.
- *Portlet-URI*. Specify the path and file name of a portlet file that you created (see
   "Define a Portlet" on page 6-3). The path must be relative to the root of the portal Web application.

For example:
/portlets/monitorEJB.portlet

4. To create additional subtabs, add netuix:page elements as siblings to the netuix:page element in Listing 6-7.

For more information about portal book XML files, see the Portal Support Schema Reference.

Note the use of the following elements in the .book file:

- netuix:singleLevelMenu renders one subtab for each page in the book. The book's parent UI control (which Listing 6-7 assumes is provided by WebLogic Server) is responsible for generating a top-level tab for the book.
- netuix:meta name="breadcrumb-context" content="handle" adds the page's title to the history of visited pages (breadcrumbs) after a user has visited the page. The breadcrumbs display on the desktop above ContentBook.

#### Listing 6-7 Template for a .book File That Defines a Top-Level Tab with Subtabs

```
<?xml version="1.0" encoding="UTF-8"?>
<portal:root
   xmlns:netuix="http://www.bea.com/servers/netuix/xsd/controls/netuix/1.0.0"
  xmlns:html="http://www.w3.org/1999/xhtml-netuix-modified/1.0.0"
  xmlns:xsi="http://www.w3.org/2001/XMLSchema-instance"
  xmlns:portal="http://www.bea.com/servers/netuix/xsd/portal/support/1.0.0"
  xsi:schemaLocation="http://www.bea.com/servers/netuix/xsd/portal/support
      /1.0.0 portal-support-1 0 0.xsd">
   <netuix:book markupName="book" markupType="Book"
      definitionLabel="Book-Label" title="Book-Title">
      <netuix:singleLevelMenu markupType="Menu" markupName="singleLevelMenu"</pre>
         skeletonUri="singlelevelmenu children.jsp"/>
      <netuix:meta name="skeleton-resource-bundle" content="Bundle"/>
      <netuix:content>
         <netuix:page markupName="page" markupType="Page"</pre>
            definitionLabel="Page-Label" title="Page-Title"
            skeletonUri="/framework/skeletons/default/wlsworkspace/
               page content.jsp">
```

Adding Portlets and Navigation Controls

```
<netuix:meta name="Metadata-Type" content="Metadata-ID"/>
            <netuix:meta name="breadcrumb-context" content="handle"/>
            <netuix:meta name="skeleton-resource-bundle" content="Bundle"/>
            <netuix:content>
               <netuix:gridLayout columns="1" markupType="Layout"</pre>
                  markupName="singleColumnLayout">
                  <netuix:placeholder flow="vertical" markupType="Placeholder"
                     markupName="singleColumn columnOne">
                     <netuix:portletInstance markupType="Portlet"
                        instanceLabel="Portlet-Instance-Label"
                        contentUri="Portlet-URI"/>
                  </netuix:placeholder>
               </netuix:gridLayout>
            </netuix:content>
         </netuix:page>
         <!-- Add additional netuix:page elements here -->
      </netuix:content>
   </netuix:book>
</portal:root>
```

### **Create a Subtab**

To create a subtab that you can add to an existing WebLogic Server tab:

- 1. Create a .book file that defines a page UI control. See Listing 6-6.
- 2. In your netuix-extension.xml file, specify the WebLogic Server book UI control that you want to contain your subtab. See "Add a Tab or Subtab to ContentBook" on page 6-18.

### **Create a Control Without Tabs or Subtabs**

There is no requirement for books and pages in ContentBook to be accessible by tab or subtab. Many WebLogic Server pages that display summary tables are accessible from the NavTreePortlet but not from the tabbed interface (see Figure 2-5).

Any of the code listings in the previous sections can be located in a parent control that does not render tabs or subtabs for its children. See "Specify a Location for Displaying Portlets or UI Controls" on page 6-17.

## Specify a Location for Displaying Portlets or UI Controls

All locations for displaying your portlets or UI controls must be specified as relative to existing controls in the Administration Console. For example, you can specify that your portlet displays on the desktop below the System Status portlet.

To specify a location for displaying a portlet or UI control:

 Create an XML file named netuix-extension.xml and save it in root-dir/WEB-INF where root-dir is your development directory. For more information, see "Setting Up a Development Environment" on page 3-1.

A NetUI Extension XML file (netuix-extension.xml) is the deployment descriptor for your extension. It declares each parent UI control in your extension and the location in which you want it to display (see Listing 6-8). For more information, see the *NetUI Extensions Schema Reference*.

- 2. Create a <weblogic-portal-extension> root element.
- 3. (Optional) Create a <provider-info> element to describe your extension.

This element is for your information only. The portal framework does not use the data in this element.

4. Add the following element:

<portal-file>/console.portal</portal-file>

This required element specifies the name and relative location of the Administration Console's .portal file, which is the portal that you are extending.

- 5. Do one of the following:
  - "Add a Portlet to the Desktop" on page 6-17
  - "Add a Tab or Subtab to ContentBook" on page 6-18

### Add a Portlet to the Desktop

To add a portlet to the Administration Console desktop, create the following stanza in your netuix-extension.xml file (see Listing 6-8):

```
<page-extension>
  <page-location>
        <parent-label-location label="page"/>
        <page-insertion-point layout-location="layout"</pre>
```

#### Adding Portlets and Navigation Controls

```
placeholder-position="0"/>
</page-location>
<portlet-content
    content-uri="portlet-URI" title="title"
    orientation="top" default-minimized="false"
    instance-label="portlet-instance-label"/>
</page-extension>
```

where:

- *layout* is one of the following values:
  - 0 (zero) if you want the portlet to display in the left side of the Administration Console.

Extension portlets always display at the top of the left column.

- 1 (one) if you want the portlet to display in the right side.

Extension portlets always display at the bottom of the right column.

- **portlet-URI** is the path and file name of your .portlet file. The path must be relative to the root of the portal Web application.
- *title* is the title that displays in the portlet's title bar. If you specify a null value, the portal framework uses the title that you defined in the .portlet file.
- **portlet-instance-label** is a unique identifier that the portal framework and WebLogic Server JSP tags use to forward requests to the portlet instance.

### Add a Tab or Subtab to ContentBook

To add a control that renders a tab, create the following stanza in your netuix-extension.xml file (see Listing 6-8):

```
<book-extension>
<book-location>
<parent-label-location label="Admin-Console-Book-Label"/>
<book-insertion-point action="append"/>
</book-location>
<book-content content-uri="book-URI"/>
</book-extension>
```

where:

• Admin-Console-Book-Label is the definitionLabel of an Administration Console book control that renders tabs for its child books.

• **book-URI** is the path and file name of your .book file that defines the book control for your tab (and optional subtabs). The path must be relative to the root of the portal Web application.

To add a control that renders a subtab in an existing tab, create the same stanza as the previous step, where:

- Admin-Console-Book-Label is the definitionLabel of an Administration Console book control that renders subtabs for its child pages.
- **book-URI** is the path and file name of your .book file that defines the page control for your subtab. The path must be relative to the root of the portal Web application.

### **Example: Specifying Locations for Portlets and UI Controls**

Listing 6-8 is a netuix-extension.xml file that adds a portlet to the console desktop, a tab to the WebLogic Sever Domain tabs, and subtab to the Domain: Configuration tab.

#### Listing 6-8 Example netuix-extension.xml File

```
<?xml version="1.0" encoding="UTF-8"?>
<weblogic-portal-extension
  xmlns="http://www.bea.com/servers/portal/weblogic-portal/8.0"
  xmlns:xsi="http://www.w3.org/2001/XMLSchema-instance"
   xsi:schemaLocation="http://www.bea.com/servers/portal/weblogic-portal/
      8.0 netuix-extension-1 0 0.xsd">
   <provider-info>
      <title>My Extension</title>
      <version>1.0</version>
      <description>Inserts a portlet on the desktop, a tab next to
           Domains: Configuration, and a subtab under Domains: Configuration.
      </description>
      <author>Me</author>
      <last-modified>02/03/2005</last-modified>
      <support-url>http://www.mycompany/support/index.jsp</support-url>
   </provider-info>
   <portal-file>/console.portal</portal-file>
   <!--Adds a portlet to the console desktop -->
   <page-extension>
      <page-location>
         <parent-label-location label="page"/>
         <page-insertion-point layout-location="0" placeholder-position="0"/>
      </page-location>
```

#### Adding Portlets and Navigation Controls

```
<portlet-content content-uri="/portlets/desktop/desktop view.portlet"
         title="My App Status" orientation="top" default-minimized="false"
          instance-label="PortletExtensionInstanceLabel"
      />
  </page-extension>
  <!--Adds a tab to the Domain tabs -->
   <book-extension>
      <book-location>
         <parent-label-location label="CoreDomainConfigGeneralBook"/>
         <book-insertion-point action="append"/>
      </book-location>
      <book-content content-uri="/controls/page.book"/>
  </book-extension>
<!-- Adds a subtab to the Domain: Configuration tab-->
   <book-extension>
      <book-location>
         <parent-label-location label="DomainconfigTabPage"/>
         <book-insertion-point action="append"/>
      </book-location>
      <page-content content-uri="/controls/notespage.book"/>
  </book-extension>
</weblogic-portal-extension>
```

## Add Nodes to the NavTreePortlet (Optional)

The Domain Structure portlet (NavTreePortlet) contains a tree control that you can use to navigate to content in the Administration Console. Each node in the tree is a link to a UI page control. Nodes can also contain subnodes.

Your extension can add a single node at any location in the tree. It can also add a node that contains other nodes (node tree) at any location. For example, your extension can add a node or a node tree to the root of the existing navigation tree. In addition (or instead), it can add a node or node tree to the Environments node. (See Figure 6-2.)

Figure 6-2 Example: Adding Nodes or Node Trees

| Domain Structure [NavTreePortlet] |
|-----------------------------------|
| mydomain                          |
| <b>Environment</b>                |
| Servers                           |
| Clusters                          |
| Virtual Hosts                     |
| - Migratable Targets              |
| Machines                          |
| -Work Managers                    |
| Startup & Shutdown Classes        |
| -Your Node or Node Tree           |
| Deployments                       |
|                                   |
| -Security Realms                  |
| Interoperability                  |
| Diagnostics                       |
| Another Node or Node Tree         |

The following sections describe adding nodes to the NavTreePortlet:

- "Append a Single Node to the Root of the Existing Tree" on page 6-21
- "Append or Insert Nodes or Node Trees" on page 6-22

### Append a Single Node to the Root of the Existing Tree

To append a node that links to one of your page controls, add the following attribute and attribute value to the netuix:page element in the control's .book file:

backingFile="com.bea.console.utils.NavTreeExtensionBacking"

For example, if you want to add a link to a page that you have created, in the .book file that defines your page, add the backingFile attribute:

```
<netuix:page definitionLabel="MyAppTableBook" title="My Page"
   markupName="page"
   markupType="Page"
   backingFile="com.bea.console.utils.NavTreeExtensionBacking"
>
```

The NavTreePortlet displays the value of the page element's title attribute as the link text. See Figure 6-3.

If the title attribute value is a key in your message bundle, the NavTreePortlet displays the localized value mapped to the key.

#### Figure 6-3 Append a Node to the Root of the Existing Tree

| Domain Structure [NavTreePortlet] |  |  |
|-----------------------------------|--|--|
| mydomain                          |  |  |
| Environment                       |  |  |
|                                   |  |  |
| Services                          |  |  |
| Security Realms                   |  |  |
| Interoperability                  |  |  |
| Diagnostics                       |  |  |
| My Page                           |  |  |

### **Append or Insert Nodes or Node Trees**

If you want to control the location in which your node is added to the NavTreePortlet, or if you want to add a node tree, implement your own NavTreeExtensionBacking backing class.

The following sections describe appending or inserting nodes or node trees:

- "Create a NavTreeBacking Class" on page 6-22
- "Invoke the NavTreeBacking Class" on page 6-25
- "Example: How a NavTreeExtensionBacking Class Adds a Node Tree to the NavTreePortlet" on page 6-25

### Create a NavTreeBacking Class

To create a NavTreeBacking class (see Listing 6-9):

1. Extend com.bea.console.utils.NavTreeExtensionBacking.

This class is already available in the WebLogic Server runtime environment. However, for support in your development and compiling environment, you must add the following JARs to your environment's classpath:

WL\_HOME/server/lib/consoleapp/webapp/WEB-INF/lib/console.jar WL\_HOME/server/lib/consoleapp/webapp/WEB-INF/lib/netuix\_servlet.jar

where *WL\_HOME* is the location in which you installed WebLogic Server.

 Override the NavTreeExtensionBacking.getTreeExtension( PageBackingContext ppCtx, String extensionUrl) method.

In your implementation of this method:

a. Construct a com.bea.jsptools.tree.TreeNode object for the parent node.

Use the following constructor: TreeNode(String nodeId, String nodeName, String nodeUrl) where:

nodeId is the value of the control's definitionLabel. You can use
PageBackingContext.getDefinitionLabel() to get this value. Alternatively, you
can enter the definitionLabel value that is in the control's .book file.

nodeName is the text that you want to display in the NavTreePortlet. You can create a String object that contains the text or use PageBackingContext.getTitle() to get this value from the page's .book file.

Note: The PageBackingContext.getTitle() method returns the literal value of the title attribute in the .book file; it never assumes that this value is a key and therefore never attempts to look up the value from a message bundle. If your NavTreeExtensionBacking class needs to support localization, include logic in your class to look up the locale, use the PageBackingContext.getTitle() method to get the title value, and then look up the corresponding value from the message bundle. For an example of such logic, see Listing 6-5, which localizes a portlet title (instead of a page title).

nodeURL is a URL to the control. Supply extensionUrl as the value of this parameter.

b. If you want to add a tree of nodes, construct additional TreeNode objects as children of the parent TreeNode.

For each child node, use the following constructor: TreeNode(String nodeId, String nodeName, String nodeUrl, TreeNode parent) where:

nodeId is the value of the control's definitionLabel. You can not use
PageBackingContext.getDefinitionLabel() to get this value because the
PageBackingContext available to this method is for the parent node. Instead, you
must enter the definitionLabel value that is in the control's .book file.

nodeName is the text that you want to display in the NavTreePortlet.

nodeURL is a URL to the control. Supply the following value: /console/console.portal?\_nfpb=true&\_pageLabel=definitionLabel where definitionLabel is the definitionLabel of the page to which you want to link.

*parent* is any TreeNode that you have constructed. You can create multiple levels in your node tree by specifying a parent that is a child of node higher up in the hierarchy.

#### Adding Portlets and Navigation Controls

c. Pass the parent TreeNode object to the constructor for com.bea.console.utils.NavTreeExtensionEvent.

#### Use the following constructor:

```
NavTreeExtensionEvent(String pageLabel, String url,
String parentPath, TreeNode node, int ACTION)
where:
```

*pageLabel* is the same *nodeID* value that you used when constructing the TreeNode object for the parent node.

*url* is the same *nodeURL* value that you used when constructing the TreeNode object for the parent node.

*parentPath* is the name of the node under which you want your node to display. Use / (slash) to represent the root of the navigation tree in the NavTreePortlet.

For example, if you want your node or node tree to display at the top level, specify /. If you want your node to display as a child of Environments, specify /Environments.

node is the parent TreeNode that you created in step a.

ACTION is NavTreeExtensionEvent.APPEND\_ACTION. For information about other possible actions, see NavTreeExtensionEvent in the WebLogic Server Administration Console API Reference.

- d. Return the NavTreeExtensionEvent object that you constructed.
- 3. Save the compiled class in a package structure under your extension's WEB-INF/classes directory.

#### Listing 6-9 Example NavTreeExtensionBacking Class

```
package com.mycompany.consoleext;
import com.bea.netuix.servlets.controls.page.PageBackingContext;
import com.bea.jsptools.tree.TreeNode;
import com.bea.console.utils.NavTreeExtensionBacking;
import com.bea.console.utils.NavTreeExtensionEvent;
public class CustomNavTreeExtension extends NavTreeExtensionBacking {
    public NavTreeExtensionEvent getTreeExtension(PageBackingContext ppCtx,
        String extensionUrl) {
            /*
            * Construct a TreeNode for the control that has invoked this method.
            */
```

#### Add Nodes to the NavTreePortlet (Optional)

```
TreeNode node = new TreeNode(ppCtx.getDefinitionLabel(),
      ppCtx.getTitle(),extensionUrl);
  /*
   * Construct a child TreeNode.
   */
   TreeNode node1 = new TreeNode("MyAppGeneralTabPage",
      "MyApp General",
      "/console/console.portal? nfpb=true& pageLabel=MyAppGeneralTabPage",
        node);
  /*
   * Add the parent node (which includes its child) below the
   * Environment node in the NavTreePortlet.
   */
  NavTreeExtensionEvent evt =
     new NavTreeExtensionEvent (ppCtx.getDefinitionLabel(), extensionUrl,
     "/Environment", node);
  return evt;
}
```

#### Invoke the NavTreeBacking Class

}

To invoke the NavTreeBacking class and start the process described in "Example: How a NavTreeExtensionBacking Class Adds a Node Tree to the NavTreePortlet" on page 6-25:

1. Determine which UI page control you want to add as the parent node.

Only page controls can be added as nodes to the NavTreePortlet.

2. Add the following attribute and attribute value to the control's netuix:page element in the control's .book file:

```
backingFile="your-NavTreeBacking-class"
```

where *your-NavTreeBacking-class* is the fully-qualified name of the class you created in step 1.

# Example: How a NavTreeExtensionBacking Class Adds a Node Tree to the NavTreePortlet

The following example describes how a NavTreeExtensionBacking class adds the node tree illustrated in Figure 6-4:

1. As the portal framework loads your extension, it parses your extension's .book files and finds a netuix:page element.

#### For example:

```
<netuix:page definitionLabel="MyAppTablePage" title="My App"
markupName="page"
markupType="Page"
backingFile="com.mycompany.utils.MyNavTreeExtension"
```

2. The portal framework instantiates a

com.bea.netuix.servlets.controls.page.PageBackingContext object, which is an in-memory representation of the page UI control. The object contains properties that describe the page control's title and definitionLabel among other data.

- 3. When the portal framework encounters the backingFile attribute in the netuix:page element, it initializes the specified class (MyNavTreeExtension) and passes your page's PageBackingContext object to the class constructor. It also passes a String object that contains the page control's URI.
- 4. The MyNavTreeExtension class does the following:
  - a. It retrieves the title and definitionLabel values from the PageBackingContext object.
  - b. It constructs a com.bea.jsptools.tree.TreeNode object and passes the title and definitionLabel values along with the page control's URI to the constructor.
  - c. It constructs two additional TreeNode objects for two pages whose titles are "Monitor EJBs" and "Log Messages."

Because there is no way to retrieve the PageBackingContext objects or the URIs for these two pages, the values must be hard-coded in the MyNavTreeExtension class.

To make the pages into child nodes of the "My App" page node, the MyNavTreeExtension class uses a form of the TreeNode constructor that accepts the name of a parent node. For example:

```
TreeNode childnode1 = new TreeNode("MyAppMonitorEJB",
   "Monitor EJBs",
   "/console/console.portal?_nfpb=true&_pageLabel=MyAppMonitorEJB",
   node);
```

d. It constructs and returns a com.bea.console.utils.NavTreeExtensionEvent object.
The NavTreeExtensionEvent object describes the TreeNode objects that you constructed and indicates the location in the existing navigation tree at which you want to append your node tree.

5. The NavTreePortlet listens for NavTreeExtensionEvent objects. As the portlet initializes its tree, it appends nodes as specified by any NavTreeExtensionEvent objects that are broadcast.

#### Figure 6-4 Example: Adding a Node Tree to the NavTreePortlet

| Domain Structure [NavTreePortlet] |  |  |
|-----------------------------------|--|--|
| mydomain                          |  |  |
| Environment                       |  |  |
| Deployments                       |  |  |
| Services                          |  |  |
| -Security Realms                  |  |  |
| Interoperability                  |  |  |
| Diagnostics                       |  |  |
| ĖMy App                           |  |  |
| -Monitor EJBs                     |  |  |
| Log Messages                      |  |  |

# **Navigating to a Custom Security Provider Page**

If you created a custom security provider and used WebLogic MBeanMaker to create MBeans to manage your provider, the Administration Console automatically generates pages to display the provider's configuration data. It also generates a link to your provider pages from the Security: Providers table.

However, you can create your own pages to customize this display. If you create your own pages, you need to redirect the link in the Security: Providers table from the pages that the Administration Console generates to your custom pages.

To redirect the link, include the following element as a child of your page's <netuix:page> element:

```
<netuix:meta type="configuration" content="MBean-class-name"/>
```

where *MBean-class-name* is the fully qualified name of your provider's MBean class.

For example:

```
<netuix:page markupName="page" markupType="Page"
definitionLabel="SimpleSampleAuthorizerAuthorizerConfigCommonTabPage"
title="tab.common.label"
```

### Adding Portlets and Navigation Controls

```
skeletonUri="/framework/skeletons/default/wlsworkspace
/page_content.jsp">
<netuix:meta name="configuration"
content="examples.security.providers.authorization.simple.
SimpleSampleAuthorizerMBean"/>
<netuix:content>
...
```

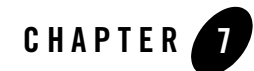

# Using BEA Templates and JSP Tags

This section describes how to add a portlet that uses the Administration Console's JSP templates, styles, and user input controls. For example, you can add portlets that render your content as one of the following:

- A table in the ContentBook that summarizes the resources you have provided and that enables users to navigate to a specific resource or to invoke actions on the resource from the table. (See Figure 2-5 for an example of a WebLogic Server table.)
- A form in the ContentBook that enables users to monitor or configure resources that you have provided.

Figure 7-1 illustrates the process. The steps in the process, and the results of each are described in Table 7-1. Subsequent sections detail each step in the process.

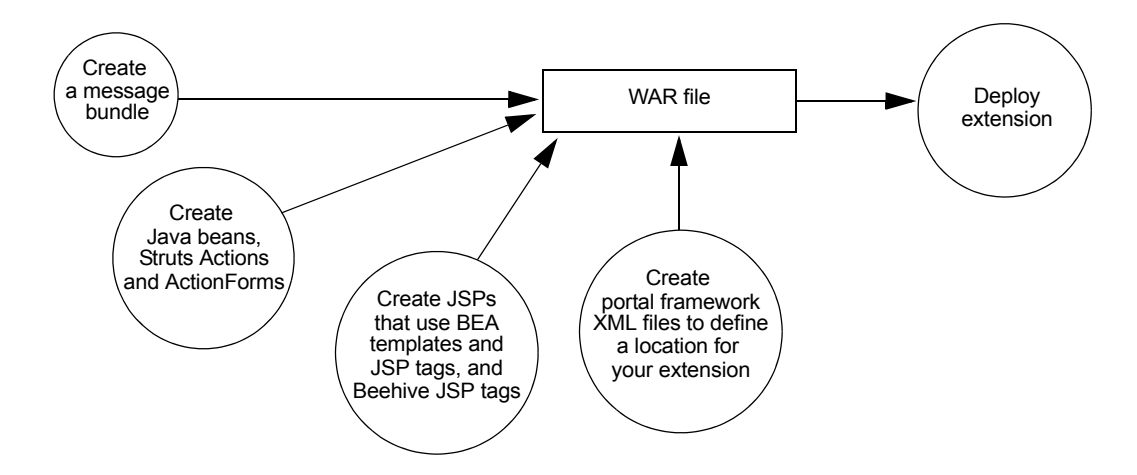

### Figure 7-1 Administration Console Extension Development Overview

| Step                                                                        | Description                                                                                                    | Result                                                                                                    |
|-----------------------------------------------------------------------------|----------------------------------------------------------------------------------------------------|----------------------------------------------------------------------------------------------------|
| 1. "Create and Use a<br>Message Bundle in<br>Your JSPs" on<br>page 7-3.     | Create a text file that contains a name/value pair for<br>each text string that you want to display in your<br>extension.                                                                                                    | One or more.properties files.                                                                                                    |
| 2. "Create Struts<br>Artifacts for Tables<br>and Forms" on<br>page 7-7.     | The WebLogic Server JSP tags that render forms and tables assume that Apache Struts is the controller agent. The JSP tags use Java beans that are populated by Struts ActionForms (form beans) and submit user input to a Struts Action. | A Struts configuration file, Java<br>beans, and Java classes that<br>implement<br>org.apache.struts.acti<br>on.ActionForm and<br>org.apache.struts.acti<br>on.Action. |
| 3. "Create JSPs that<br>Use BEA Templates<br>and JSP Tags" on<br>page 7-17. | WebLogic Server provides JSP templates that you<br>can import into your JSPs. It also provides a JSP tag<br>library to render the same UI controls that the<br>Administration Console uses.                                              | JSPs that match the<br>Administration Console styles<br>and structure.                                                                                                |

| Step                                                                                       | Description                                                   | Result                                                                                                    |
|--------------------------------------------------------------------------------------------|---------------------------------------------------------------|----------------------------------------------------------------------------------------------------|
| 5."Create Other<br>Portal Framework<br>Files and Deploy the<br>Extension" on<br>page 7-34. | Create XML files that define a location for your extension.   | A .portlet XML file that<br>defines a portlet and configures<br>it to launch a Struts Action.                                                              |
|                                                                                            |                                                               | A .book XML file that defines<br>a page or book control<br>(optional), a<br>netuix-extension.xml<br>file that describes where to<br>locate your extension. |
| 6. Archive and deploy the extension.                                                       | See "Archiving and Deploying Console Extensions" on page 8-1. | A WAR file that contains your extension.                                                                                                    |

Table 7-1 Model MBean Development Tasks and Results

# **Create and Use a Message Bundle in Your JSPs**

BEA recommends that you define all of the text strings that your JSPs display in a message bundle. For information about creating a message bundle, see "Creating a Message Bundle" on page 4-1.

To use the bundle in your JSPs:

1. Import the JSTL fmt.tld tag library:

<%@ taglib uri="http://java.sun.com/jsp/jstl/fmt" prefix="fmt" %>

2. Declare the name of your bundle:

```
<fmt:setBundle basename="bundle" var="current_bundle" scope="page"/> where bundle is the name of your bundle.
```

3. When you want the JSP to output a string, use the following JSP tag:

```
<fmt:message key="property-name" bundle="${current_bundle}"/>
For example:
```

```
<fmt:message key="myextension.myTab.introduction" bundle="${current bundle}"/>
```

# **Overview of Forms and Tables**

WebLogic Server provides a <wl:form> JSP tag that can render a variety of HTML input controls, such as text controls, check boxes, and radio controls. You can configure a form to be read-only or to allow user input. Forms that allow user input must include buttons that enable users to post the form data for processing in the business layer.

WebLogic Server provides a <wl:table>JSP tag that renders data in a tabular format. Each row in the table represents a single entity such as a WebLogic Server instance, an application, or a log message (see Figure 7-2). You can configure table columns to render hypertext links, which enable users to navigate to pages that provide more information about an item in the table. You can also create a table column that contains an HTML check box control. If a user selects a check box for a table row and clicks a submit button, your extension can invoke business logic on behalf of the entire row. For example, you can use a check box to delete an item that a row represents.

Both of these tags use Apache Struts Actions and ActionForms to pass data between the business layer and the presentation layer.

### **Data Models for Forms and Tables**

Apache Struts supports multiple techniques for instantiating and populating ActionForm beans (form beans). For example, you can code your own concrete Java bean that contains getter and setter methods for each property in the form. Or you can use the Struts DynaActionForm bean, which dynamically configures a Java bean to contain the properties that are declared in the Struts configuration file.

### **Data Model for Forms**

If you are using BEA JSP tags to render a form in the Administration Console, you can use any technique for creating and populating form beans that Struts supports. (The example in "Example: How Struts Portlets Display Content" on page 2-14 uses a DynaActionForm bean instead of coding a custom Java bean.)

Regardless of the technique that you choose, your Java bean must contain the following property:

• handle, which can be of type com.bea.console.handles.Handle or a custom Handle class that you create.

The portal framework uses this property to correlate an ActionForm bean with the data source that populates the bean, such as an MBean. See "Handles for ActionForms and Row Beans" on page 7-6.

### Data Model for Tables

If you are using BEA JSP tags to render a table in the Administration Console, you must create two form beans: one bean that represents the rows in the table (called a row bean) and another bean (called a table bean) that contains the collection of row beans. Each property in the row bean is rendered as a table column. For example, in Figure 7-2, each row bean instance contains a name, state, health, and listenPort property.

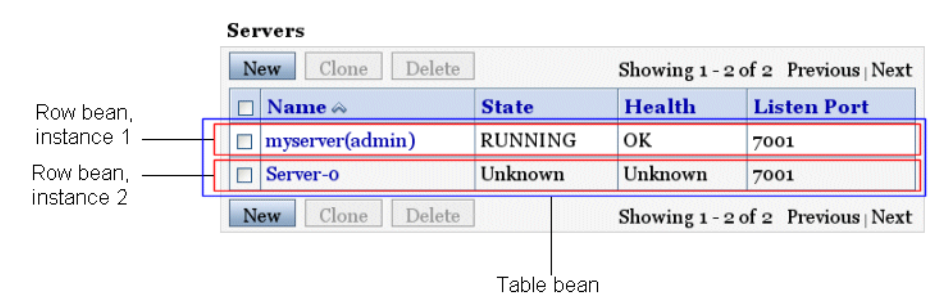

### Figure 7-2 Row Beans and Table Bean

To create a row bean, you must create a concrete Java bean that defines each property. You cannot use the Struts DynaActionForm bean to dynamically contain the properties that are declared in the Struts configuration file.

To create a table bean, you can use any technique for creating and populating form beans that Struts supports. Regardless of the technique that you choose, your table bean must contain the following properties:

• content, which must be of type java.util.Collection

This is the property that you must use to contain the row beans.

• handle, which can be of type com.bea.console.handles.Handle or a custom Handle class that you create.

While the portal framework requires you to declare this property for form beans and table beans, its usefulness is limited with table beans. Typically, a table bean is simply a collection of row beans; the row beans expose an underlying data source but the table bean does not. Unless you need to keep track of which Action class has populated your table bean, you do not need to set the value of this property of the table bean (but you must declare it). See "Handles for ActionForms and Row Beans" on page 7-6.

If you configure your table to include a column of check boxes, which enables you to invoke a Struts Action on the selected table row beans, your table bean must also contain the following property:

• chosenContents, which can be an array of any primitive type or an array of com.bea.console.handles.Handle. For information on how to work with check boxes in a table, see "Add Buttons and Checkboxes to Tables" on page 7-28.

### Handles for ActionForms and Row Beans

To uniquely identify an instance of an ActionForm bean or a row bean and to establish a correlation between the bean and its underlying data source, you can create and use a Handle object. A Handle object is a Java object that implements the com.bea.console.handles.Handle interface.

The Apache Struts controller servlet places Handle objects in HttpServletRequest objects, thus making them available to any Struts Action, Beehive Page Flow, or JSP.

The Administration Console uses Handle objects when linking from a row in a table JSP (see Figure 7-2) to the corresponding configuration JSP. For example, for a ServerMBean instance named Server-0, the Administration Console populates row bean with data from the Server-0 MBean. The Administration Console passes the JMX object name for Server-0 to a new a Handle object (of type com.bea.console.handles.JMXHandle) and sets the Handle object as the value of the row bean's handle property (see Figure 7-3). When a user clicks a link in the table JSP, the Struts controller looks in the row bean's handle property, uses the handle value to determine which server instance has been selected, and displays the configuration page for the selected server.

### Figure 7-3 JMXHandle in a Row Bean

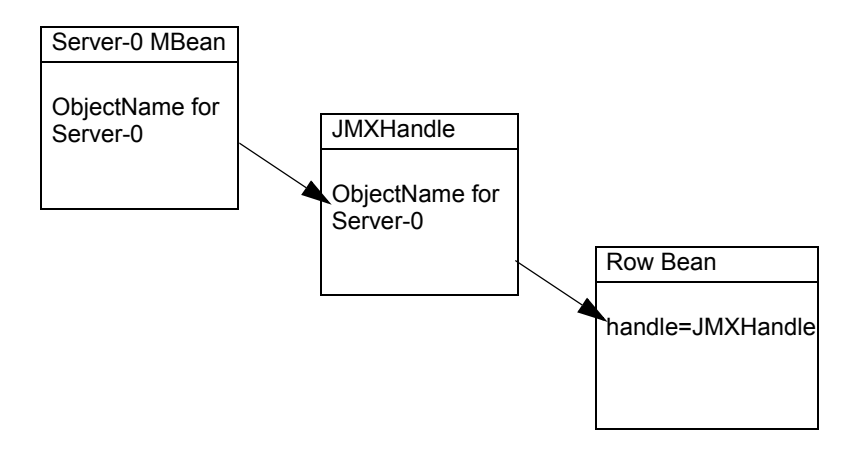

If the underlying data source for your ActionForm beans or row beans is an MBean, you can use the com.bea.console.handles.JMXHandle object. See JMXHandle in the Administration Console API Reference.

If the underlying data source for your beans is not an MBean, you can create your own Java class that implements the com.bea.console.handles.Handle interface. See Handle in the *Administration Console API Reference*.

# **Create Struts Artifacts for Tables and Forms**

To render HTML forms and tables and populate them with data, the Administration Console uses JSP tags that load data from Java beans. Most of these beans contain data that a Struts Action has loaded from a WebLogic Server MBean. To submit user input, the JSP tags forward to Struts Actions, and most of these Actions update data in a WebLogic Server MBean.

If you use Administration Console JSP tags, you must create your own Struts ActionForms and Actions.

The following sections describe creating Java beans, Struts Actions, and ActionForms to use with forms and tables:

- "Create Struts Artifacts for a Form JSP: Main Steps" on page 7-8
- "Create Struts Artifacts for a Table JSP" on page 7-13

For information on Apache Struts, see *The Apache Struts Web Application Framework* at http://struts.apache.org/.

# **Create Struts Artifacts for a Form JSP: Main Steps**

To create Struts artifacts that pass data between the business layer and a JSP in the presentation layer:

1. Create an org.apache.struts.action.Action class that populates a Java bean (form bean) with data from your business layer.

If your form allows user input, create another Action class to process the data that users post from the form.

See "Create Struts Action Classes for Handling Form Data" on page 7-8.

- 2. In your Struts configuration file:
  - a. Declare the name and the properties of the form bean that your Action classes will populate and use.

If your form allows user input, you can use the same form bean to populate the form and to return user input to your Action class that processes data.

b. Create an Action mapping that the Struts controller uses to instantiate your form bean and invoke your Action class that populates the form.

If your form allows user input, create another Action mapping that the Struts controller uses when users submit the form.

See "Configure Struts ActionForms and Action Mappings" on page 7-12.

### **Create Struts Action Classes for Handling Form Data**

To create Struts Action classes that handle form data:

1. Create an org.apache.struts.action.Action class that populates the form bean. (See Listing 7-1.)

The Struts controller passes an empty ActionForm bean to your Action class. To populate the bean, implement the following method:

Action.execute(ActionMapping actionMapping, ActionForm actionForm, HttpServletRequest httpServletRequest, HttpServletResponse httpServletResponse) Your implementation should:

- a. Gather data from an underlying source, such as an MBean.
- b. Cast the empty ActionForm bean as a DynaActionForm bean.
- c. Invoke the DynaActionForm.set() method for each property that you defined in the <form-bean> element, except for the handle property.

For example, if you defined two properties named name and totalRx:

DynaActionForm form = (DynaActionForm) actionForm; form.set("name",namefromMBean); form.set("totalRx",totalRxfromMBean);

d. To establish a correlation between the form bean and its underlying data source, set the value of the handle property. (See "Handles for ActionForms and Row Beans" on page 7-6.)

For example, if your underlying data source is an MBean, use JMXHandle and set the the handle property to the MBean's ObjectName:

e. Put the DynaActionForm bean into the request object that was also passed to the class:

httpServletRequest.setAttribute("form-bean-name", form);

where **form-bean-name** matches the name that you configure for the form bean in the Struts configuration file (see "Configure Struts ActionForms and Action Mappings" on page 7-12).

- f. Return "success" in the ActionMapping.findForward() method for the ActionMapping object that was passed to the Action class: return actionMapping.findForward("success");
- 2. If your form posts data for processing in the business layer, create another Action class that processes the form data.

When a user posts data from the form (by clicking an HTML button), the Struts controller passes a populated ActionForm bean to your Action class. To process the data, implement the following method:

```
Action.execute(ActionMapping actionMapping, ActionForm actionForm,
```

HttpServletRequest httpServletRequest,
HttpServletResponse httpServletResponse)

Your implementation should:

- a. Cast the ActionForm bean that was passed in the request as a DynaActionForm bean.
- b. Invoke the DynaActionForm.get() method for each property that you want to process.

For example, if you want to process the properties named name, totalRx, and handle:

DynaActionForm form = (DynaActionForm) actionForm; String nameValue = (String) form.get(namefromMBean); Integer totalValue = (Integer) form.get(totalRxfromMBean); JMXHandle handle = (JMXHandle) form.get(handle);

c. Process the data.

For example, if the name and totalRx properties represent attributes in a MBean and you want to change the values of the MBean attributes, use the handle property to get the JMX object name of the MBean instance, and then use JMX APIs to set the MBean attributes to the values that were posted from the form:

```
ObjectName oName = handle.getObjectName();
MBeanServer.setAttribute(oName, new Attribute(("Name", nameValue));
MBeanServer.setAttribute(oName, new Attribute(("TotalRx",
totalValue));
```

- d. Return "success" in the ActionMapping.findForward() method for the ActionMapping object that was passed to the Action class: return actionMapping.findForward("success");
- Compile the Action classes and save them in a package structure that begins in the root-dir/WEB-INF/classes directory.

Listing 7-1 is an example org.apache.struts.action.Action class that accesses a custom MBean and uses it to populate a form bean.

#### Listing 7-1 Example: Action Class that Populates a Form Bean

```
import javax.management.MBeanServer;
import javax.management.ObjectName;
import javax.management.MalformedObjectNameException;
import javax.naming.InitialContext;
import javax.servlet.http.HttpServletRequest;
import javax.servlet.http.HttpServletResponse;
```

#### Create Struts Artifacts for Tables and Forms

```
import org.apache.struts.action.DynaActionForm;
import org.apache.struts.action.Action;
import org.apache.struts.action.ActionForm;
import org.apache.struts.action.ActionForward;
import org.apache.struts.action.ActionMapping;
public class MedRecMBeanFormAction extends Action {
   public ActionForward execute (ActionMapping actionMapping,
                                 ActionForm actionForm,
                                 HttpServletRequest httpServletRequest,
                                 HttpServletResponse httpServletResponse)
      throws Exception {
      try {
         // Establish a local connection to the Runtime MBean Server
         InitialContext ctx = new InitialContext();
         MBeanServer server =
            (MBeanServer) ctx.lookup("java:comp/env/jmx/runtime");
         // Create an ObjectName that corresponds to a custom MBean that
         // has been registered in the Runtime MBean Server
         ObjectName anMBean = new ObjectName(
            "com.bea.medrec:Type=com.bea.medrec.controller.
              RecordSessionEJBMBean,Name=MedRecEAR");
         //Get the value of the custom MBean's "Name" attribute
         String namefromMBean = (String)server.getAttribute
            (anMBean, "Name");
        // Get the value of the custom {\tt MBean's ``TotalRx'' attribute}
         Integer totalRxfromMBean = (Integer) server.getAttribute
            (anMBean, "TotalRx");
        // Populate the form bean
        DynaActionForm form = (DynaActionForm) actionForm;
        form.set("name", namefromMBean);
        form.set("totalRx",totalRxfromMBean);
        form.set("handle", (new JMXHandle(anMBean)));
        // Set the form bean in request. The name of the
        // form bean must match the "form-bean" name in your
        // Struts configuration file
        httpServletRequest.setAttribute("medrecMBeanEJBForm", form);
      } catch (Exception ex) {
          ex.printStackTrace();
      return actionMapping.findForward("success");
   }
}
```

### **Configure Struts ActionForms and Action Mappings**

To create a Struts configuration file that declares your ActionForms and Action mappings:

1. Copy the code from Listing 7-2 and paste it into the configuration file for your Struts module.

If you have not already created a configuration file, create a text file in root-dir/WEB-INF (see "Create a Directory Tree for the Extension" on page 3-2). Name the file struts-auto-config-module.xml

where *module* is a name that you have chosen for your Struts module. Consider using the name of your company to avoid possible naming conflicts. You must create your own Struts module; the default Struts module is reserved for BEA Actions and ActionForms. For information about Struts modules, see the Apache Struts *User Guide* at http://struts.apache.org/struts-doc-1.2.x/userGuide/index.html.

- 2. To configure a form bean that Struts will use to transfer data from the business layer to the JSP in the presentation layer, replace the following value in Listing 7-2:
  - form-bean-name, a unique name that you assign to this instance of a DynaActionForm bean. Your Action class will refer to this bean name when it populates the bean and returns it to the Struts controller.

Use a name that reflects the name of the Struts Action that you will use to populate the bean instance.

- 3. To configure an Action mapping that Struts will use to populate the form bean, serialize the bean, put it into an HTTP request, and forward the request to a JSP, replace the following values in Listing 7-2:
  - action-name, a unique name that you assign to this Action mapping. Your .portlet file will refer to this Action name.
  - custom-Action-class, the fully qualified name of a Java class that you create to populate the form bean. Step 5 describes how to create this class.
  - *form-jsp.jsp*, the name of a JSP that you create to render the form. See "Create a Form JSP" on page 7-19.
- 4. If your form posts data for processing in the business layer, create another <action> element that specifies a custom class that you will create to process the form data.

For *form-bean-name* of this second <action> element, you can use the same form bean that initially populated the form. If you want to post only a subset of the data for processing, instead of using the same form bean you can configure another one that defines only the properties that you want to process.

Upon success, this additional <action> element can forward to the Action mapping that you configured in the previous step. This reloads the JSP with the updated data.

#### Listing 7-2 Template for Struts Configuration File

```
<?xml version="1.0" encoding="ISO-8859-1" ?>
<!DOCTYPE struts-config PUBLIC
   "-//Apache Software Foundation//DTD Struts Configuration 1.1//EN"
   "struts-config 1 1.dtd">
<struts-config>
  <form-beans>
      <form-bean name="form-bean-name"
        type="org.apache.struts.action.DynaActionForm">
        <form-property name="handle" type="com.bea.console.handles.Handle"/>
         <!-- insert additional "form-property" elements here -->
      </form-bean>
   </form-beans>
   <action-mappings>
      <action path="/action-name"
         type="custom-Action-class"
         name="form-bean-name"
         scope="request"
         validate="false">
         <forward name="success" contextRelative="true"
            path="/ext jsp/form-jsp.jsp"/>
      </action>
      <!-- insert additional "action" elements here -->
   </action-mappings>
   <message-resources parameter="global"/>
   <message-resources parameter="validationmessages" key="VALIDATIONMESSAGES"/>
   <message-resources parameter="genresources" key="GENRESOURCES"/>
   <message-resources parameter="global" key="GLOBAL"/>
</struts-config>
```

### **Create Struts Artifacts for a Table JSP**

To create a Java row bean, Struts Action, and ActionForm for a JSP that uses the WebLogic Server <wl:table> JSP tag:

1. To configure a bean that will function as the row bean, create a standard Java bean that contains one property for each data item that you want to display in the table.

Compile your Java bean and save it in a package structure that begins in the *root-dir/WEB-INF/classes* directory.

- 2. To configure a bean that will function as the table bean:
  - a. Copy the code from Listing 7-2 and paste it into the configuration file for your Struts module.

If you have not already created a configuration file, create a text file in root-dir/WEB-INF (see "Create a Directory Tree for the Extension" on page 3-2). Name the file struts-auto-config-module.xml

where *module* is a name that you have chosen for your Struts module. Consider using the name of your company to avoid possible naming conflicts. You must create your own Struts module; the default Struts module is reserved for BEA Actions and ActionForms. For information about Struts modules, see the Apache Struts *User Guide* at http://struts.apache.org/userGuide/index.html.

b. Replace the following value in Listing 7-2:

**form-bean-name**, a unique name that you assign to this instance of a DynaActionForm bean. Your Action class will refer to this bean name when it populates the bean and returns it to the Struts controller.

Use a name that reflects the name of the Struts Action that you will use to populate the bean instance.

c. Add the following property:

<form-property name="contents" type="java.util.Collection"/>

This property will contain the collection of row beans that your Action class instantiates and populates.

- 3. To configure an Action mapping that Struts will use to populate the row beans and the table bean, serialize the beans, put them into an HTTP request, and forward the request to a JSP, replace the following values in Listing 7-2:
  - action-name, a unique name that you assign to this Action mapping. Your .portlet file will refer to this Action name.
  - *custom-Action-class*, the fully qualified name of a Java class that you create to populate the row beans and table bean. Step 5 describes how to create this class.
  - *form-jsp.jsp*, the name of a JSP that you create to render the table. See "Create a Form JSP" on page 7-19.

4. Create an org.apache.struts.action.Action class that populates the row beans and table bean. (See Listing 7-3.)

To populate the beans, implement the following method: Action.execute(ActionMapping actionMapping, ActionForm actionForm, HttpServletRequest httpServletRequest, HttpServletResponse httpServletResponse)

Your implementation should:

- a. Gather application from underlying data sources, such as instances of an MBean.
- b. Create instances of your row bean and populate them by invoking their setters for each property in the bean.
- c. Assign all of your row bean instances to an ArrayList.
- d. Cast the empty ActionForm bean (table bean) as a DynaActionForm bean.
- e. Set the table bean's content property to contain the ArrayList of row beans:

DynaActionForm table = (DynaActionForm) actionForm; table.set("contents", rowBeanArray);

f. Put the table bean into the request object that was also passed to the class:

httpServletRequest.setAttribute("table-bean-name", table);

where **table-bean-name** is the name that you configured for the table bean in the Struts configuration file (see Listing 7-2).

- g. Return "success" in the ActionMapping.findForward() method for the ActionMapping object that was passed to the Action class: return actionMapping.findForward("success");
- 5. Compile the Action class and save it in a package structure that begins in the *root-dir/WEB-INF/classes* directory.

#### Listing 7-3 Example: Action Class that Populates a Row Bean and a Table Bean

```
import java.util.ArrayList;
import java.util.Collection;
import java.util.Iterator;
import java.util.Set;
```

#### Using BEA Templates and JSP Tags

```
import javax.management.MBeanServer;
import javax.management.ObjectName;
import javax.management.MalformedObjectNameException;
import javax.naming.InitialContext;
import javax.servlet.http.HttpServletRequest;
import javax.servlet.http.HttpServletResponse;
import org.apache.struts.action.DynaActionForm;
import org.apache.struts.action.Action;
import org.apache.struts.action.ActionForm;
import org.apache.struts.action.ActionForward;
import org.apache.struts.action.ActionMapping;
public class RetrieveCustomMBeansAction extends Action {
  public ActionForward execute (ActionMapping actionMapping,
                                 ActionForm actionForm,
                                 HttpServletRequest httpServletRequest,
                                 HttpServletResponse httpServletResponse)
      throws Exception {
      try {
         // Establish a local connection to the Runtime MBean Server
         InitialContext ctx = new InitialContext();
         MBeanServer server =
            (MBeanServer) ctx.lookup("java:comp/env/jmx/runtime");
         // Create a name pattern for all MedRec EJB MBeans
         ObjectName namepattern = new
              ObjectName("com.bea.medrec:Type=com.bea.medrec.controller.
               RecordSessionEJBMBean, *");
         // Get all MedRec EJB MBeans for all applications
         Set objects = server.gueryNames(namepattern, null);
         // Walk through each of these MBeans and get the object name
         // and the value of its TotalRX attribute
         Iterator i = objects.iterator();
         while (i.hasNext()) {
            ObjectName anMBean = (ObjectName) i.next();
            String identifier = anMBean.toString();
            Integer totalRxfromMBean =
               (Integer) server.getAttribute(anMBean, "TotalRx");
            // Instantiate a row bean.
            MedRecMBeanTableBean row = new MedRecMBeanTableBean(anMBean);
               // Set the properties of the row bean
               row.setCanonicalName(anMBean.getCanonicalName());
               row.setTotalRxinTableBean(totalRxfromMBean);
               // Add each row bean to an ArrayList
               result.add(row);
         }
      } catch (Exception ex) {
           ex.printStackTrace();
      }
```

```
// Instantiate the table bean
DynaActionForm form = (DynaActionForm) actionForm;
// Set the array of row beans as the value of the table bean's "contents"
// property
form.set("contents",result);
// Set the table bean in request. The name of the
// table bean must match the "form-bean" name in your
// Struts configuration file
httpServletRequest.setAttribute("genericTableForm", form);
return actionMapping.findForward("success");
}
```

# **Create JSPs that Use BEA Templates and JSP Tags**

Most portlets in the Administration Console JSPs that are based on the tableBaseLayout\_netui and configBaseLayout\_netui templates.

The following sections describe how to create JSPs that use these templates:

- "WebLogic Server JSP Templates" on page 7-17
- "Create a Form JSP" on page 7-19

}

- "Create a Table JSP for Monitoring" on page 7-23
- "Create a Table Column for Navigating to Other Pages" on page 7-25
- "Add Buttons and Checkboxes to Tables" on page 7-28
- "Configure Table Preferences" on page 7-33

## WebLogic Server JSP Templates

Table 7-2 describes the JSP templates that you can use for your Administration Console extensions. All of the templates are located in the /layouts directory, which is relative to the WEB-INF directory of the Administration Console. WebLogic Server does not publish the templates themselves, but "Using BEA Templates and JSP Tags" on page 7-1 describes how to use them.

If these templates do not meet your needs, you can create your own templates and structure the content directly in your JSP.

| Template                  | Description                                                                                                    |
|---------------------------|----------------------------------------------------------------------------------------------------|
| tableBaseLayout_netui.jsp | The Administration Console uses this template for all of its JSPs that render a single table (see Figure 2-5).                                                                                                    |
|                           | To create the overall structure of the document, the template<br>outputs an HTML table with two rows. The first row contains<br>everything in the including document's<br><beehive-template:section<br>name="configAreaIntroduction"&gt; tag, which is usually<br/>the document's introductory text.</beehive-template:section<br> |
|                           | The second row contains everything in the including document's<br><br><br><br><br><br><br><br><br><br><br><br><br><br><br><br><br>                                                                                                    |

Table 7-2 Administration Console JSP Templates

| Template                       | Description                                                                                                    |
|--------------------------------|----------------------------------------------------------------------------------------------------|
| configBaseLayoutNoTransact.jsp | You can use this template to render an introductory description, an HTML form, and Save button that posts the form data for processing by your custom Java classes.                                                                                                    |
|                                | This template does not check for user permissions or require users to click the Lock & Edit button in the Change Center portlet.                                                                                                    |
|                                | The template outputs an HTML table with four rows. The first and last rows display a Save button.                                                                                                    |
|                                | The second row contains everything in the including document's<br><br>deehive-template:section<br>name="configAreaIntroduction"> tag, which is usually<br>the document's introductory text.                                                                                                    |
|                                | The third row contains everything in the including document's<br><br>beehive-template:section name="form">tag, which is a form that provides user-input controls and descriptions.                                                                                                    |
| configBaseLayout_netui.jsp     | The Administration Console uses this template for all of its JSPs that render an introductory description, an HTML form, and Save and Cancel buttons (see Figure 2-4).                                                                                                    |
|                                | The template output depends on whether the user has privileges to modify the domain's configuration.                                                                                                    |
|                                | If a user has permission, the template outputs an HTML table with<br>four rows. The first and last rows display Save and Cancel buttons<br>along with a message indicating whether the user has a lock on the<br>configuration and can make changes. If a user does not have<br>permission, the table does not contain these rows. |
|                                | The second row contains everything in the including document's<br><br><br><br><br><br>name="configAreaIntroduction"> tag, which is usually the document's introductory text.                                                                                                    |
|                                | The third row contains everything in the including document's<br><br>beehive-template:section name="form">tag, which is a form that provides user-input controls and descriptions.                                                                                                    |

Table 7-2 Administration Console JSP Templates

# **Create a Form JSP**

Before you create a form JSP, create Struts artifacts that pass data between the business layer and the JSP. See "Create Struts Artifacts for a Form JSP: Main Steps" on page 7-8.

To create a form JSP (see Listing 7-4):

- Create a JSP and save it in your development directory. Consider creating a subdirectory to contain all of the JSPs in your extension. For example, *root-dir/jsp* where *root-dir* is your development directory. For more information, see "Setting Up a Development Environment" on page 3-1.
- 2. Import JSP tag libraries by including the following tags:

```
<%@ taglib uri="/WEB-INF/console-html.tld" prefix="wl-extension" %>
<%@ taglib uri="http://struts.apache.org/tags-html" prefix="html" %>
<%@ taglib uri="http://java.sun.com/jsp/jstl/fmt" prefix="fmt" %>
<%@ taglib uri="http://beehive.apache.org/netui/tags-template-1.0"
prefix="beehive-template" %>
```

For information about these tag libraries, see "JSP Tag Libraries" on page 2-12.

3. (Optional) If you plan to use <fmt:message> tags to display localized text, use <fmt:setBundle/> to specify the name of the message bundle.

This <fmt:setBundle/> tag enables you to specify the bundle name once, and then refer to this value from <fmt:message> tags by variable.

4. Declare the JSP template for configuration pages by creating the following opening tag:

```
<beehive-template:template
templatePage="/layouts/configBaseLayoutNoTransact.jsp">
```

Do not close the tag yet. All other JSP tags in a form JSP are nested in this template tag.

- Note: If your form modifies attributes of WebLogic Server MBeans, use the configBaseLayout\_netui.jsp template instead. See "JSP Tag Libraries" on page 2-12.
- 5. Create a <beehive-template:section name="configAreaIntroduction"> tag. Inside this tag, provide an introductory sentence or paragraph that describes the form. This description is rendered above the form.

Do not close the tag yet.

7. Indicate that the next set of JSP tags output XHTML by creating the following tag:

<html:xhtml/>

 Create an opening <wl-extension:template name="/WEB-INF/templates/form.xml"> tag.

This template creates a form that matches Administration Console configuration pages (such as Domains: Configuration: General).

The template also generates a button that submits the form.

- 9. Create an opening <wl-extension:form> and specify values for the following attributes:
  - action, (optional) if your form accepts user input, specify the path of a Struts Action that is invoked when a user submits this form. The Struts module that defines the Action path is specified in the request.
  - bundle, (optional) specify the name of a message bundle that contains localized names of your column headings.
  - readonly, (optional) specify "true" to make this form read-only (for example, if you are displaying read-only monitoring data).
- 10. For each property in the form bean that you want to display in the form, create a <wl-extension> tag corresponding to the type of control that you want to render (see *WebLogic Server JSP Tags Reference*):
  - <wl-extension:checkbox>
  - <wl-extension:chooser-tag>
  - <wl-extension:hidden>
  - <wl-extension:password>
  - <wl-extension:radio>
  - <wl-extension:select>
  - <wl-extension:text>
  - <wl-extension:text-area>

Alternatively, you can use <wl-extension:reflecting-fields>, which generates an HTML input tag for each property in a form bean. For example, for a bean property that contains a java.lang.String, the tag generates a text control; for a boolean, it generates a checkbox. This tag uses the default form bean, which is passed to the JSP in the request.

11. If your form accepts user input and does not modify the attributes of WebLogic Server MBeans, be sure to include the singlechange="false" attribute in the <wl-extension> tags described in the previous step. This attribute enables users to post form data without starting a WebLogic Server edit session.

- 12. To generate text on the page that describes to users the purpose of each control, include the inlineHelpId attribute in each <wl-extension> tag in the previous step.

#### Listing 7-4 Example: Simple Form JSP

```
<%@ page language="java" %>
<%@ taglib uri="/WEB-INF/console-html.tld" prefix="wl-extension" %>
<%@ taglib uri="http://struts.apache.org/tags-html" prefix="html" %>
<%@ taglib uri="http://java.sun.com/jsp/jstl/fmt" prefix="fmt" %>
<%@ taglib uri="http://beehive.apache.org/netui/tags-template-1.0"
prefix="beehive-template" %>
<fmt:setBundle basename="mycompany" var="current bundle" scope="page"/>
<beehive-template:template</pre>
templatePage="/layouts/configBaseLayoutNoTransact.jsp">
   <beehive-template:section name="configAreaIntroduction">
      <fmt:message key="mycompany.myresource.introduction"
           bundle="${current bundle}"/>
   </beehive-template:section>
   <beehive-template:section name="form">
      <html:xhtml/>
      <wl-extension:template name="/WEB-INF/templates/form.xml">
         <wl-extension:form action="/MyCompanyMyResourceUpdated" bundle="core">
            <wl-extension:text property="MyResourceName"</pre>
               labelId="mycompany.myresource.name.label"
                inlineHelpId="mycompany.myresource.name.label.inlinehelp"
                singlechange="false"/>
             <wl-extension:select
                 property="MyResourceWidgets"
                 labelId="mycompany.myresource.widgets.label"
                 inlineHelpId="mycompany.myresource.widgets.label.inlinehelp"
                 singlechange="false">
                 <wl-extension:optionsCollection
                     property="MyResourceAvailableWidgets"
                     label="label" value="value"/>
              </wl-extension:select>
         </wl-extension:form>
      </wl-extension:template>
```

</beehive-template:section> </beehive-template:template>

## **Create a Table JSP for Monitoring**

Before you create a table JSP, create Struts artifacts that pass data between the business layer and the JSP. See "Create Struts Artifacts for a Table JSP" on page 7-13.

To create a table JSP for monitoring resources (see Listing 7-5):

- Create a JSP and save it in your development directory. Consider creating a subdirectory to contain all of the JSPs in your extension. For example, *root-dir/jsp* where *root-dir* is your development directory. For more information, see "Setting Up a Development Environment" on page 3-1.
- 2. Import JSP tag libraries by including the following tags:

```
<%@ taglib uri="/WEB-INF/console-html.tld" prefix="wl-extension" %>
<%@ taglib uri="http://struts.apache.org/tags-html" prefix="html" %>
<%@ taglib uri="http://java.sun.com/jsp/jstl/fmt" prefix="fmt" %>
<%@ taglib uri="http://beehive.apache.org/netui/tags-template-1.0"
prefix="beehive-template" %>
```

For information about these tag libraries, see "JSP Tag Libraries" on page 2-12.

3. (Optional) If you plan to use <fmt:message> tags to display localized text, use <fmt:setBundle/> to specify the name of the message bundle.

This <fmt:setBundle/> tag enables you to specify the bundle name once, and then refer to this value from <fmt:message> tags by variable.

4. Declare the JSP template for tables by creating the following opening tag:

```
<beehive-template:template
   templatePage="/layouts/tableBaseLayout netui.jsp">
```

Do not close the tag yet. All other JSP tags in a table JSP are nested in this template tag.

- 5. Create a <beehive-template:section name="configAreaIntroduction"> tag. Inside this tag, provide an introductory sentence or paragraph that describes the table. This description is rendered above the table.

Do not close the tag yet.

- 7. Create an opening <wl-extensions:table> tag and specify values for the following minimal attributes:
  - name, specify the name of the form bean that you configured for this table.
  - property, specify the name of the form-bean property that contains row beans.
  - bundle, (optional) specify the name of a message bundle that contains localized names of your column headings.
  - captionEnabled, (optional) specify "true" to generate a title above the table.
- 8. If you specified "true" for the captionEnabled attribute, create a <wl-extension:caption> tag. Inside this tag, provide a caption for the table.
- 9. For each property in the row bean that you want to display in the table, create a <wl-extension:column> tag and specify values for the following attributes:
  - property, specify the name of the row bean property
  - label, specify a key in your message bundle to display as the column heading

#### Listing 7-5 Example: Table JSP for Monitoring

```
<%@ page language="java" %>
<%@ taglib uri="/WEB-INF/console-html.tld" prefix="wl-extension" %>
<%@ taglib uri="http://struts.apache.org/tags-html" prefix="html" %>
<%@ taglib uri="http://java.sun.com/jsp/jstl/fmt" prefix="fmt" %>
<%@ taglib uri="http://beehive.apache.org/netui/tags-template-1.0"
prefix="beehive-template" %>
<fmt:setBundle basename="core" var="current bundle" scope="page"/>
<beehive-template:template templatePage="/layouts/tableBaseLayout netui.jsp">
   <beehive-template:section name="configAreaIntroduction">
      <fmt:message key="core.server.servertable.introduction"
           bundle="${current bundle}"/>
  </beehive-template:section>
   <beehive-template:section name="table">
      <wl-extension:table name="extensionForm"</pre>
             property="contents"
             captionEnabled="true"
           bundle="core">
```

# **Create a Table Column for Navigating to Other Pages**

Your table JSP can provide a link from each row to a configuration page or some other related page. The linking mechanism uses a Handle object to determine which pages are related to a specific table row (see "Handles for ActionForms and Row Beans" on page 7-6).

You can use any of the following JSP tags to link from a table:

- <wl:column-link>, which requires you to specify the label of the page and portlet instance to which you want to link. The handle causes the portlet to display data related to the specific row that you selected.
- <wl:column-dispatch>, which uses metadata to determine the page and portlet to display. Instead of specifying the page and portlet label, you add a metadata tag to the page declaration and then specify the metadata value in the <wl:column-dispatch> tag. Using metadata enables you to change page labels without breaking links. The handle is still used to cause the portlet in the page to display data related to the specific row that you selected.

The following sections describe how to create a table column for navigating:

- "Add a Handle to Your Row Bean and Action Class" on page 7-25
- "Use the column-link Tag" on page 7-26
- "Use the column-dispatch Tag" on page 7-27

### Add a Handle to Your Row Bean and Action Class

To create and populate a handle property:

1. In your row bean, add a property named handle whose data type is com.bea.console.handles.Handle:

```
public com.bea.console.handles.Handle getHandle() {
   return handle;
}
public void setHandle(Handle handle) {
   this.handle = handle;
}
```

2. In the Struts Action class that populates the row bean, set the value of the handle property.

If you populate your row bean from data in an MBean, create a com.bea.console.handles.JMXHandle object that contains the JMX ObjectName of the MBean. Then set the JMXHandle object as the value of the handle property:

If your populate your row bean from some other type of data source, you can create a JMXHandle object by passing a String to the constructor instead of an ObjectName. The String must contain the following character sequence: Type=identifier, where identifier is something that is meaningful to you:

```
row.setHandle(new JMXHandle("Type=myDataSource"));
```

You can also create and set a custom Handle object. See Handle in the Administration Console API Reference.

3. Recompile your row bean and Action class.

### Use the column-link Tag

To use the <wl:column-link> tag:

1. At the top of the table JSP, add the following statement to import the render tag library into your table JSP:

<%@ taglib uri="render.tld" prefix="render" %>

BEA provides this tag library in its runtime environment.

 In the <wl:table> tag, add the following attribute: CheckBoxValue="handle" 3. In the <wl:column> tag that renders the column from which you want to link, nest the <wl:column-link> JSP tag:

```
<wl:column-link portlet="portlet-instanceLabel">
        <render:pageUrl pageLabel="page-definitionLabel"/>
</wl:column-link>
```

where:

- **portlet-instanceLabel** is the label of the portlet instance to which you want to link.

```
The label is defined in the instanceLabel attribute of the <netuix:portletInstance> element, which is in the .book file for the page that contains the portlet.
```

*page-definitionLabel* is the unique label of the page that contains the instance of the portlet to which you want to link.

The label is defined in the definitionLabel attribute of the <netuix:page> element, which is in the page's .book file.

#### For example:

**Note:** The <render:pageUrl> tag is a convenience tag for generating a portal framework URL. See <render:pageUrl> Tag in *BEA Workshop for WebLogic Platform 9.2 Help.* 

### Use the column-dispatch Tag

To use the <wl:column-dispatch> tag:

1. In the .book file that defines the page to which you want to link, find the page's <netuix:page> element and nest the following element:

```
<netuix:meta name="perspective-name" content="ObjectType-value"/>
```

where:

- perspective-name is a name that is meaningful to you. This value must match the value that you specify in the perspective attribute of the <wl:column-dispatch> tag. For example, specify myCompany-configuration-page. - **ObjectType-value** is the value of the ObjectType property in the row bean's Handle object. See Handle.getObjectType() in the Administration Console API Reference.

For example, assume that you populate your row bean from data in an MBean. You use the MBean's ObjectName to construct a JMXHandle object and then set the object as the value of the row bean's handle property. If the MBean's ObjectName is "com.mycompany:Name=myApp1,Type=myAppMBean", then the value of JMXHandle.ObjectType is myAppMBean.

```
For example:
```

```
<netuix:meta name="myCompany-configuration-page" content="myAppMBean"/>
```

- In the table JSP, in the <wl:table> tag, add the following attribute: CheckBoxValue="handle"
- 3. In the <wl:column> tag that renders the column from which you want to link, nest the <wl:column-dispatch> JSP tag:

```
<wl:column-dispatch perspective="perspective-name"/>
```

where:

- **perspective-name** matches the **perspective-name** value that you specified in the .book file.

### For example:

```
<wl:column property="Name"
   label="medrecMBean.name.label">
        <wl:column-dispatch perspective="myCompany-configuration-page"/>
        </wl:column-link>
</wl:column>
```

# Add Buttons and Checkboxes to Tables

In a table that you create using the <wl:table> tag, you can use buttons by themselves or in conjunction with a column of checkboxes or radio buttons.

When used by themselves, buttons can forward to page UI control. For example, in the WebLogic Server Servers table (see Figure 7-2), users click on a New button to launch the Create a Server assistant.

When used in conjunction with a checkbox, buttons can process data on behalf of one or more table rows. For example, if each row in your table represents an instance of a custom MBean that provides monitoring data for your application, you can enable users to select a checkbox for one or more rows and click a button that resets the values in the corresponding MBean instances.

The following sections describe adding checkboxes and buttons to tables:

- "Add Buttons to a Table" on page 7-29
- "Add Checkboxes and Buttons to a Table" on page 7-30
- "Example: How Checkboxes and Buttons Process Data" on page 7-32

### Add Buttons to a Table

To add buttons to a table:

1. In the table JSP, add the following attributes to the <wl-extension:table> tag:

```
singlechange="false"
controlsenabled="true"
```

The controlsenabled attribute enables the table to display buttons. The singlechange attribute enables users to click the button without having to lock the domain's configuration. (See *WebLogic Server JSP Tags Reference*.)

2. Immediately after the <wl-extension:table> opening tag, add the following tags:

where:

- button-label is the text that you want to display on the button or the name of a property that you have defined in the bundle that has been declared in the JSP's <fmt:setBundle> element.
- *page-definitionLabel* is the unique label of the page that contains the instance of the portlet to which you want to forward.

The label is defined in the definitionLabel attribute of the <netuix:page> element, which is in the page's .book file.

For example, to link to the Servers table page:

```
<wl:button-bar>
<wl:button-bar-button
labelid="Servers"
pageLabel="ServerTableBook" />
</wl:button-bar>
```

### Add Checkboxes and Buttons to a Table

To process data on behalf of one or more table rows, use checkboxes and a button to post the data to an HTTP request. You must also create a Struts Action or Page Flow that can retrieve and process the posted data:

- 1. To post data to an HTTP request on behalf of one or more table rows:
  - a. In your Struts configuration file, add a property named chosenContents to the definition of the table's ActionForm bean.

The data type for this property must be either an array of primitive types or of com.bea.console.handles.Handle.

The <wls:table> tag adds one element to this array for each checkbox that is selected when the user submits the table.

For example:

```
<form-property name="chosenContents"
type="[Lcom.bea.console.handles.Handle;"/>
```

b. In the table JSP, add the following attributes to the <wl-extension:table> tag:

```
singlechange="false"
controlsenabled="true"
showcheckboxes="true"
checkBoxValue="property-name"
```

where **property-name** is the name of a property in the row bean. The data type of this property must match the data type that you have declared for the chosenContents property.

The <wl:table> tag adds the value of this row bean to the array in the table bean's chosenContents property.

If you want the table to render radio buttons, which allow users to select only a single row, add the following attribute:

singlechoice="true"

c. Immediately after the <wl-extension:table> opening tag, add the following tags:

```
<wl:button-bar>
    <wl:button-bar-button labelid="button-label"
    portlet="portlet-instanceLabel"
    pageLabel="page-definitionLabel"/>
</wl:button-bar>
```

where:

**button-label** is the text that you want to display on the button or the name of a property that you have defined in the bundle that has been declared in the JSP's <fmt:setBundle> element.

portlet-instanceLabel is the label of a portlet instance that contains the Struts
Action or Beehive Page Flow that you want to launch when a user clicks the button.
The label is defined in the instanceLabel attribute of the
<netuix:portletInstance> element, which is in the .book file for the page that
contains the portlet.

Instead of immediately launching an Action or Page Flow, you can specify a portlet that contains a JSP. The JSP can ask users for confirmation before launching an Action or Page Flow.

**page-definitionLabel** is the unique label of the page that contains the instance of the portlet to which you want to forward.

The label is defined in the definitionLabel attribute of the <netuix:page> element, which is in the page's .book file.

- 2. To create a Struts Action that can process the posted data:
  - a. Create a portlet that forwards to a Struts Action. Make sure that the portlet's instanceLabel matches the value that you specified in step 1c.

For example:

```
<netuix:portletInstance markupType="Portlet"
    instanceLabel="medrecMonitor.Tab.Portlet"
    contentUri="/portlets/medrec_monitor_tab.portlet"/>
```

For information about creating a portlet, see "Define a Portlet" on page 6-3.

b. In your Struts configuration file, define an ActionForm bean that contains a property named chosenContents. The data type for this property must be the same data type that you specified in step 1a.

```
For example:
```

```
<form-bean name="processButtonForm"
type="org.apache.struts.action.DynaActionForm">
<form-property name="chosenContents"
type="[Lcom.bea.console.handles.Handle;"/>
</form-bean>
```

c. In your Struts configuration file, define a Struts Action mapping that sends the data in the ActionForm bean to a Java class for processing.

#### For example:

```
<action path="/ProcessButtonAction"
   type="com.bea.medrec.extension.MedrecMBeanButtonAction"
   name="processButtonForm"
   scope="request"
   validate="false">
    <forward name="success" contextRelative="true"
        path="/ext_jsp/button_view.jsp"/>
</action>
```

### **Example: How Checkboxes and Buttons Process Data**

The following steps describe a table that correlates a table row with an underlying MBean data source and clears the values of attributes in the MBean:

1. In a table JSP, you configure the <wl-extension:table> tag to render checkboxes. You specify that if a user selects the checkbox for a row, the value of the row bean's handle property will ultimately be posted to the request object:

```
<wl-extension:table
    showcheckboxes="true"
    checkBoxValue="handle"
...
>
```

The row bean's handle property contains a JMXHandle object, which contains the ObjectName of the MBean instance that populated the row.

- 2. When a user selects a row and clicks a button, the button adds the row bean's JMXHandle object to an array in the table bean's chosenContents property. Then it posts the table bean. (See Figure 7-4.)
- 3. The Struts controller serializes the table bean (which is a Struts ActionForm bean) and writes the serialized bean in the HTTP request object. Then it forwards the request to a specified portlet.
- 4. The portlet launches a Struts Action mapping, which does the following:
  - a. Creates an ActionForm bean and populates it with data from the HTTP request.
  - b. Invokes an Action class and makes the ActionForm bean available to the class.

- c. The Action class iterates over the form bean's chosenContents array (which contains instances of JMXHandle). For each element in the array, the class does the following: Gets the MBean ObjectName that is encoded in the JMXHandle object, Uses an MBeanServer to look up the MBean. Uses an MBeanServer to invoke an MBean operation that clears an attribute value.
- d. Upon success, the Action mapping forwards to a JSP.

Figure 7-4 Example: Data Flow from Table to Struts Action

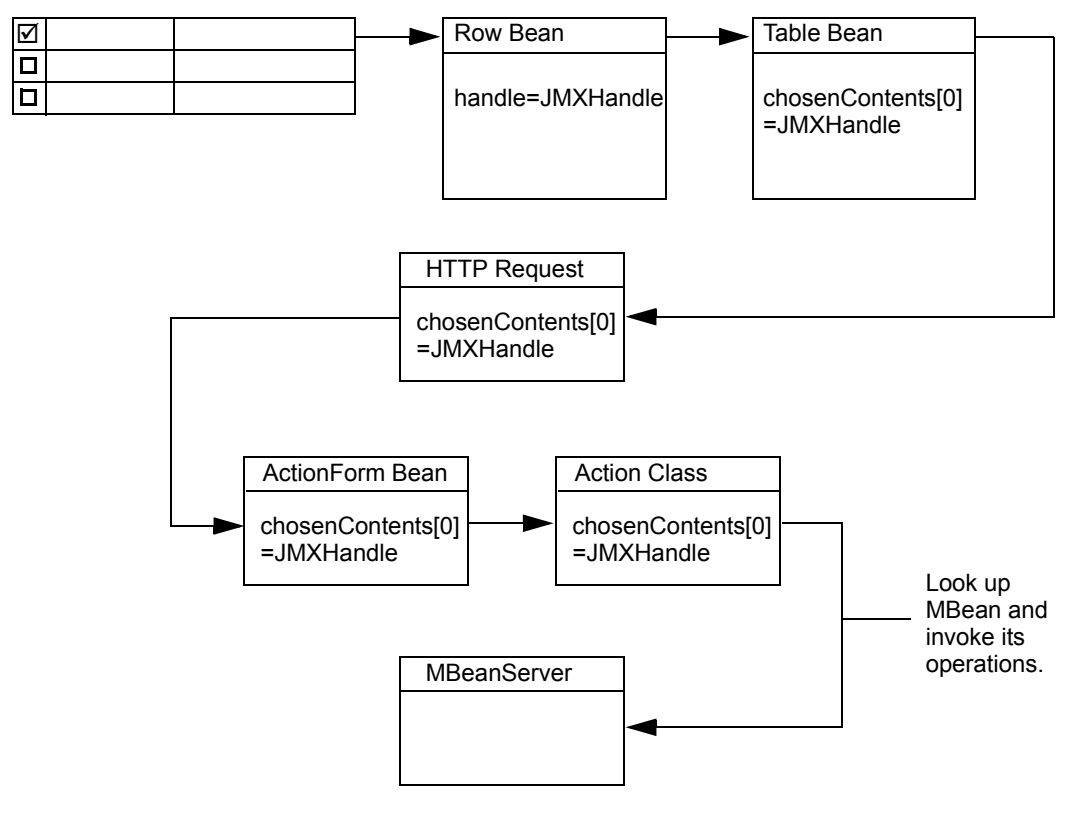

# **Configure Table Preferences**

By adding a single attribute to the <wl:table>tag, you can enable your users to configure which table columns the table displays. The Administration Console persists the preference for each

user and for each instance of the portlet that displays the table. If you reuse a table in multiple portlet instances, each user can set a different preference for the table in each portlet instance.

To enable users to configure the set of table columns that your table displays, add the following attribute to your <wl:table> tag: customize="true".

For example:

```
<wl-extension:table
customize="true"
....
```

When the Administration Console displays the JSP that contains the table, it renders a "Customize this table" link above the table title. The link causes the table JSP to display a section that contains a chooser control and an Apply or Reset button.

# **Create Other Portal Framework Files and Deploy the Extension**

You can add your portlet directly to the desktop, but if you want your portlet to display as a tab or subtab in the ContentBook, you must define books or pages to contain it. In addition, you must create a netuix-extension.xml file which specifies where to locate your portlet, books, and pages and which functions as the deployment descriptor for your extension.

See "Adding Portlets and Navigation Controls" on page 6-1.
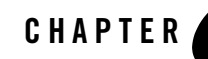

## Archiving and Deploying Console Extensions

After you create a directory tree of source files and Java class files for your console extension, archive the directory tree in a WAR file and copy the WAR file into your WebLogic Server domain. For information about the files and directories to create in your extension's directory tree, see "Create a Directory Tree for the Extension" on page 3-2.

If you want to divide your console extensions into independently deployable components, you can create and deploy multiple archives that contain subsets of your extension. Each archive must contain all of the classes and portal framework files needed to render its own content. For example, if your extension modifies the Administration Console Look and Feel as well as adds portlets to the desktop, you can create one archive for the Look and Feel extension and another archive that contains the files needed to add your portlet to the desktop.

## Archive and Deploy a Console Extension

To archive and deploy your console extension:

1. Archive your extension directory into a WAR file. The name of the WAR file has no programmatic significance, so choose a name that is descriptive for your purposes.

The contents of your *root-dir* directory must be the root of the archive; the *root-dir* directory name itself must not be in the archive. If you use the Java jar command to create the archive, enter the command from the *root-dir* directory. For example: c:\root-dir\> jar -cf my-extension.war \*

2. Copy the WAR file into each domain's *domain-dir/console-ext* directory, where *domain-dir* is the domain's root directory.

3. Restart the Administration Server for each domain.

## **Error Output During Deployment**

If the Administration Console encounters deployment errors, it outputs error and warning messages to standard out and to the Administration Server's server log file.

If you do not see error or warning messages and you do not see your extension in the Administration Console, you might have named the wrong parent UI control in your netuix-extension.xml file. For example, if you name a parent UI control that does not render tabs for its children, then your extension is deployed but there is no menu control for accessing it.